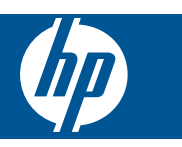

### Sommario

1

| 3  |
|----|
| 3  |
| 6  |
| 21 |
| 24 |
| 28 |
| 30 |
| 32 |
| 33 |
| 34 |
| 35 |
| 36 |
| 38 |
| 39 |
| 39 |
| 40 |
| 41 |
| 42 |
| 42 |
| 42 |
|    |
| 43 |
|    |
| 43 |
|    |
| 44 |
| 46 |
|    |
| 50 |
|    |

### 1

# HP Photosmart eStation C510 series - Applicazioni di stampa

La stampante può essere usata per cercare e stampare contenuti senza l'uso di un computer.

La nuova HP Photosmart eStation apre la strada a un mondo completamente nuovo della stampa in Internet, direttamente dalla propria stampante. Grazie al display HP Touchsmart perfezionato è facile stampare i contenuti web preferiti senza bisogno di un computer. È possibile scegliere fra un'ampia gamma di applicazioni o crearne di proprie, producendo foto straordinarie e stampe per le attività di tutti i giorni da qualunque luogo.

Grazie al display TouchSmart e alle applicazioni di stampa – un modo rapido per arrivare a numerosi contenuti web formattati – è possibile stampare mappe, foto, Sudoku, pagine da colorare, calendari, notizie e molto di più, senza bisogno di un computer.

Scoprite come usare le applicazioni di stampa visitando l'HP ePrintCenter.

# HP Photosmart eStation C510 series - Descrizione delle parti esterne del prodotto

Vista frontale della stampante

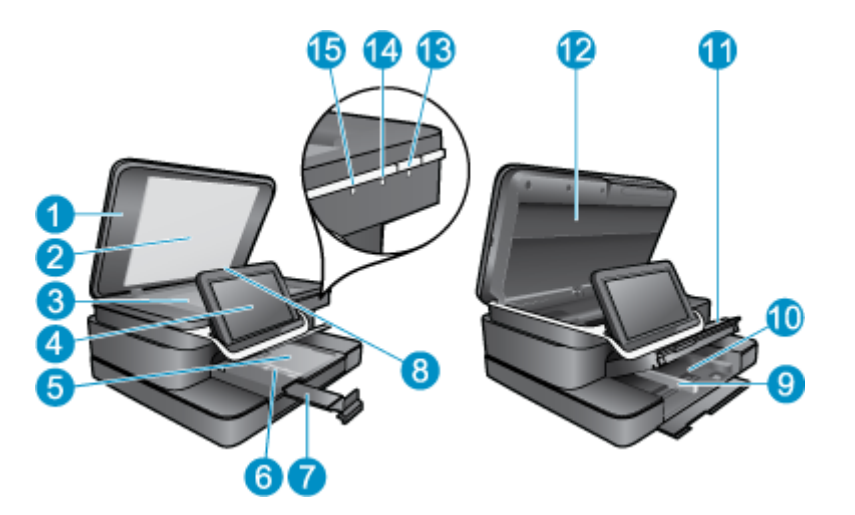

| 1  | Coperchio                                                                                                    |
|----|----------------------------------------------------------------------------------------------------|
| 2  | Pellicola del coperchio                                                                                                    |
| 3  | Superficie di scansione                                                                                                    |
| 4  | L'HP eStation Zeen (chiamato anche display grafico a colori rimovibile, display rimovibile o display).                                                                                                    |
| 5  | Vassoio per foto                                                                                                    |
| 6  | Guida di larghezza della carta del vassoio per foto                                                                                                    |
| 7  | Estensione del vassoio della carta (indicato anche come 'estensione del vassoio')                                                                                                    |
| 8  | Alloggiamento della scheda di memoria per schede Secure Digital                                                                                                    |
| 9  | Guida di larghezza della carta per il vassoio principale                                                                                                    |
| 10 | Vassoio principale (indicato anche come vassoio di alimentazione)                                                                                                    |
| 11 | Vassoio di uscita                                                                                                    |
| 12 | Sportello della cartuccia                                                                                                    |
| 13 | On: consente di accendere o spegnere l'unità. Quando l'unità è spenta, l'alimentazione continua comunque a essere usata dalla periferica in quantità minima. Per staccare completamente l'alimentazione dall'unità, spegnerla e scollegare il cavo di alimentazione.                                                                                 |
| 14 | Spia della rete wireless: quando è ACCESA indica che la radio wireless sulla stampante principale è accesa e che è presente una connessione di rete; OFF indica che la radio wireless della stampante principale è spenta; quando LAMPEGGIA indica che la radio wireless sulla stampante principale è accesa ma che non vi sono connessioni di rete. |
| 15 | Spia HP ePrint: quando è ACCESA indica la presenza di una connessione a un server ePrint; quando è SPENTA indica l'assenza di una connessione a un server ePrint.                                                                                                    |

Vista posteriore del display

| 20- |                                                                 | -16<br>-25<br>-29 |
|-----|-----------------------------------------------------------------|-------------------|
| 16  | Connettore per cuffie                                           |                   |
| 17  | Alloggiamento della scheda di memoria per schede Secure Digital |                   |
| 18  | Aumenta volume                                                  |                   |
| 19  | Diminuisci volume                                               |                   |
| 20  | Altoparlante                                                    |                   |
| 21  | Connettore per docking                                          |                   |
| 22  | Connettore USB: da usare quando il display è staccato           |                   |
|     |                                                                 |                   |

- 23 Connettore di alimentazione: da usare quando il display è staccato
- 24 Tasto di accensione
- 25 Antenna wireless

#### Display secondario dietro il display removibile

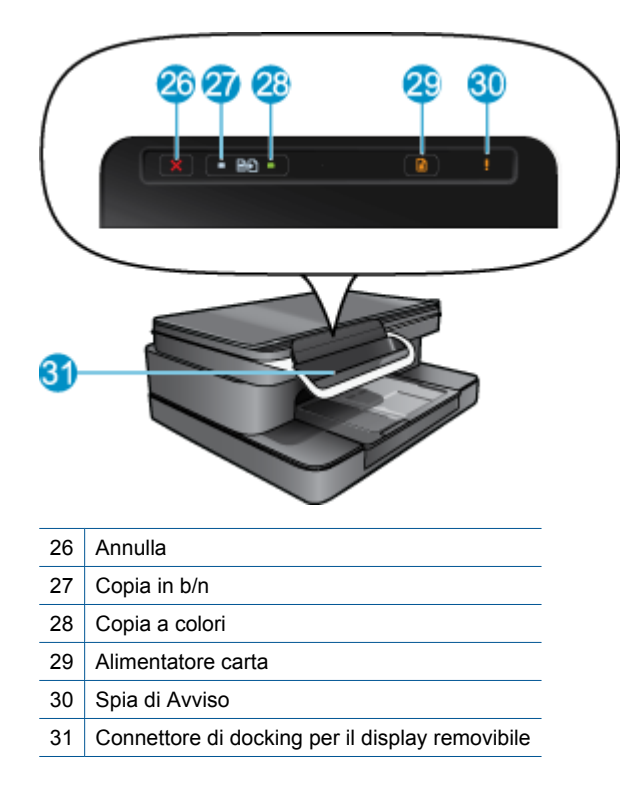

#### Stampante vista dall'alto e da dietro

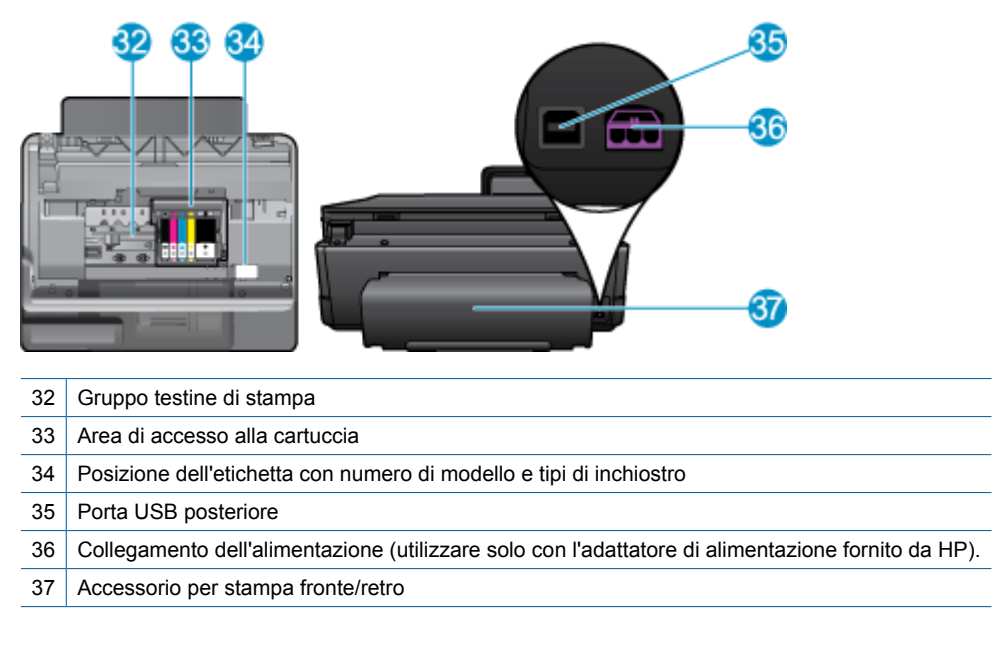

# HP Photosmart eStation C510 series - Usare il display rimovibile

Il display rimovibile di questo prodotto è chiamato anche HP eStation Zeen, o Zeen. È veramente facile passare fra schermate e menu diversi, personalizzare la schermata iniziale e gestire le applicazioni. Le animazioni aiutano a imparare come ottenere il massimo dal HP eStation Zeen.

#### Panoramica della schermata principale

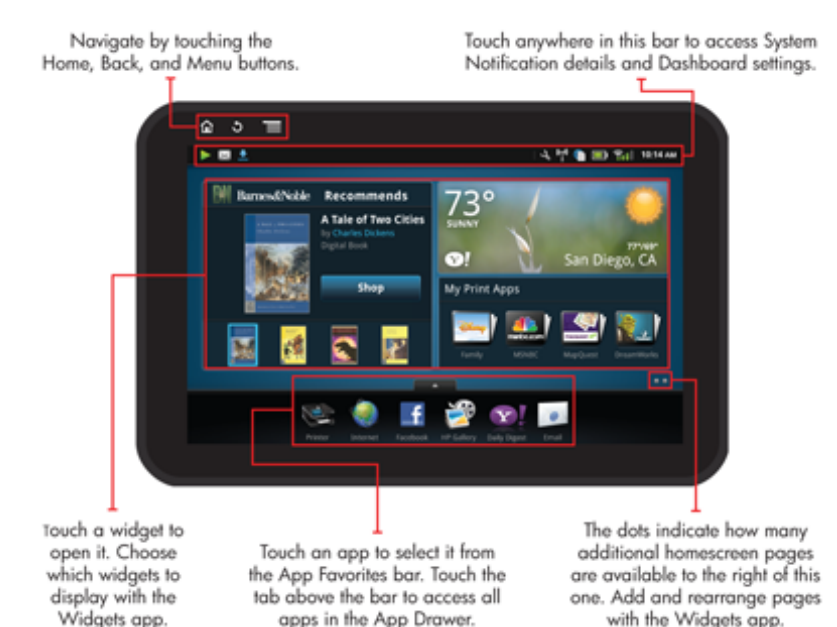

### Informazioni di base per la navigazione

Come spostarsi e usare il HP eStation Zeen.

#### Uso dei comandi di spostamento

#### Uso dei comandi di spostamento

| Funzione | Descrizione caratteristica                                                                                                    |
|----------|----------------------------------------------------------------------------------------------------|
|          | Premere questo pulsante per tornare alla schermata iniziale da qualunque altra posizione.                                                                                         |
|          | Premere questo pulsante per spostarsi alla schermata precedente.                                                                                                    |
|          | Premere questo pulsante per mostrare i menu disponibili sulla schermata attuale.                                                                                                  |
|          | Premere questo pulsante dalla schermata iniziale per<br>visualizzare i seguenti sottomenu: Pagina iniziale gestione,<br>Notifiche di sistema, Cruscotto di sistema, Impostazioni. |

#### **Ruotamento del display**

È possibile orientare il display sia in modalità orizzontale che verticale.

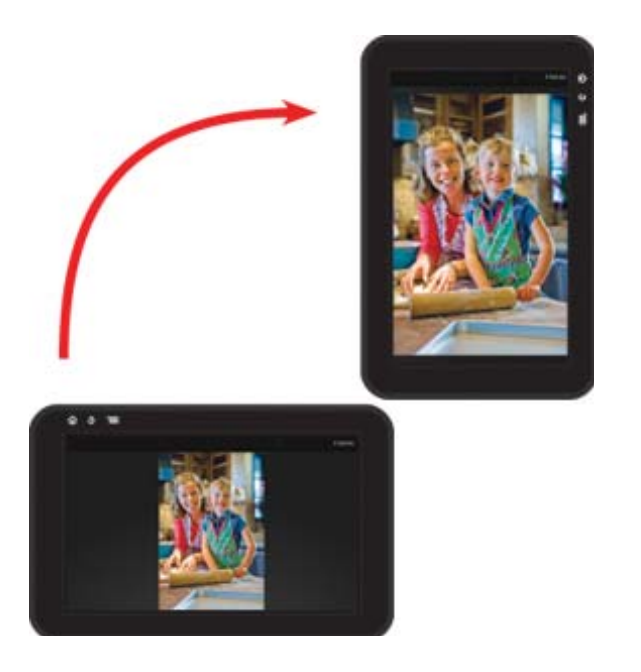

#### Altre pagine sulla schermata iniziale

Scorrere con il dito a sinistra o a destra per spostarsi fra le pagine.

#### Capitolo 1

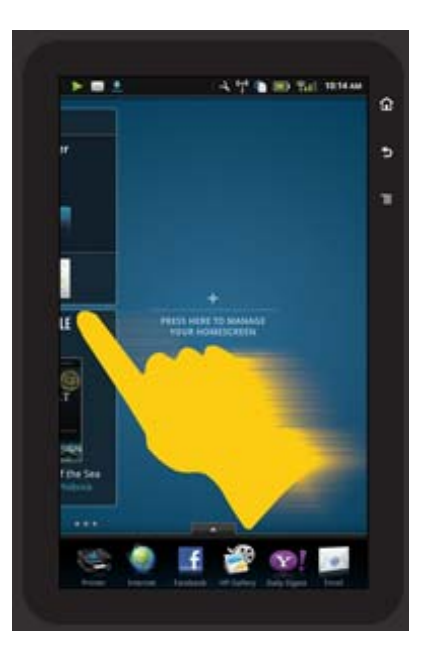

#### Spostamento fra gli elenchi

Scorrere con il dito in alto o in basso per visualizzare i contenuti che si trovano al di sopra o al di sotto dell'area visualizzata.

#### Spostamento di un'applicazione

Toccare la scheda sopra le Applicazioni preferite per visualizzare tutte le applicazioni. Tenendo premuta un'applicazione è possibile spostarla ovunque si voglia.

Nota La sola applicazione impossibile da spostare o da rimuovere è quella di stampa, che deve sempre comparire nella barra delle Applicazioni preferite.

#### Pizzicare per ridurre le dimensioni, distendere per allargarle.

Mentre si sta guardando una foto nell'applicazione HP Gallery, pizzicando insieme le dita sullo schermo l'immagine verrà ridotta di dimensioni, mentre divaricandole l'immagine verrà ingrandita.

#### Opzioni del pulsante di alimentazione

Quando il HP eStation Zeen è rimosso dalla stampante principale, è possibile ridurre il consumo della batteria per lo schermo (senza spegnerlo) premendo il pulsante **Alimentazione** sul retro. Premere nuovamente il pulsante **Alimentazione** per visualizzare nuovamente la schermata visualizzata al momento del passaggio alla modalità di risparmio energetico.

Per rimuovere l'alimentazione della batteria dal HP eStation Zeen mentre è separato dalla stampante principale, tenere premuto il pulsante **Alimentazione** sul retro per alcuni secondi, fino a che compare il menu **Opzioni alimentazione**, quindi toccare **Spegnimento**. Da questo menu è possibile disabilitare la connessione wireless, disabilitare l'audio dello schermo o annullare.

Se il menu **Opzioni alimentazione** non appare quando si tenga premuto il pulsante **Alimentazione** per alcuni secondi, è possibile effettuare un ripristino della HP eStation Zeen.

Alcune condizioni di errore richiedono il ripristino della HP eStation Zeen per essere risolte. È possibile effettuare il ripristino della HP eStation Zeen per risolvere uno qualunque dei seguenti problemi:

- La HP eStation Zeen non risponde quando si tocchi un pulsante per un periodo di tempo prolungato.
- Lo schermo è bloccato.
- Il pulsante Accesa non risponde.

Per effettuare un reset della HP eStation Zeen, tenere premuto il pulsante Alimentazione per almeno 8 secondi.

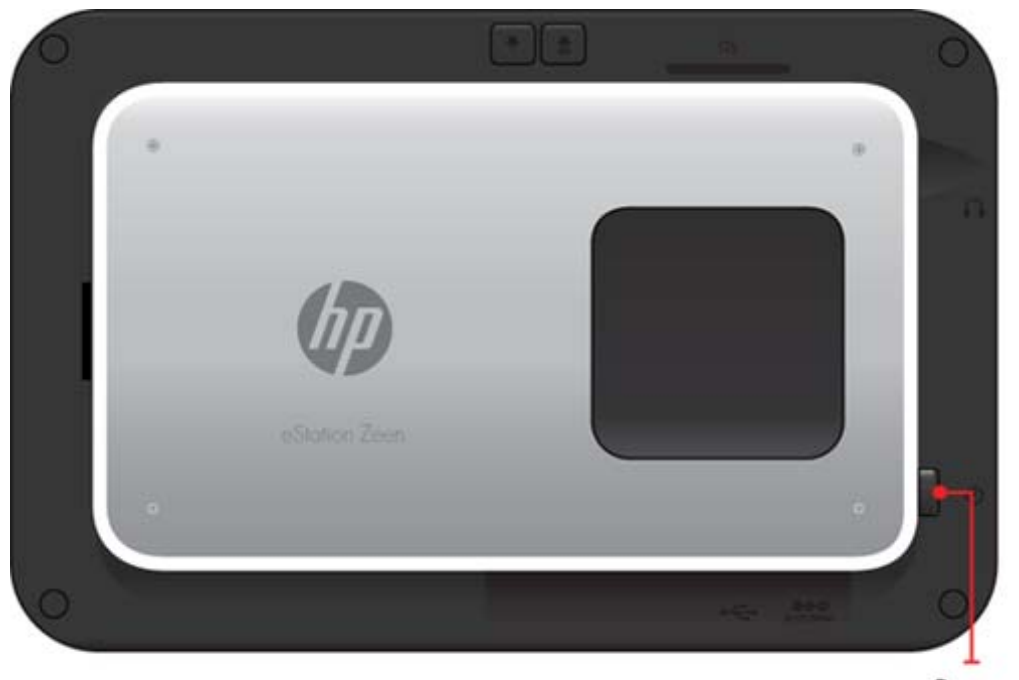

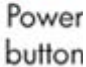

#### Gestione della schermata iniziale

È possibile personalizzare l'area widget nelle pagine della schermata iniziale, aggiungere nuove pagine o riorganizzare le pagine.

#### Gestione dell'area widget

È possibile personalizzare l'area widget nelle pagine della schermata iniziale inserendo elementi di dimensioni diverse della libreria dei widget all'interno della griglia 4x4.

Il prodotto è consegnato con tre pagine per la schermata iniziale, già popolate. È possibile aggiungerne fino a cinque, per un totale di otto pagine di schermata iniziale. È anche possibile spostare e rimuovere elementi e aggiungere widget, applicazioni e segnalibri a una qualunque delle pagine della schermata iniziale.

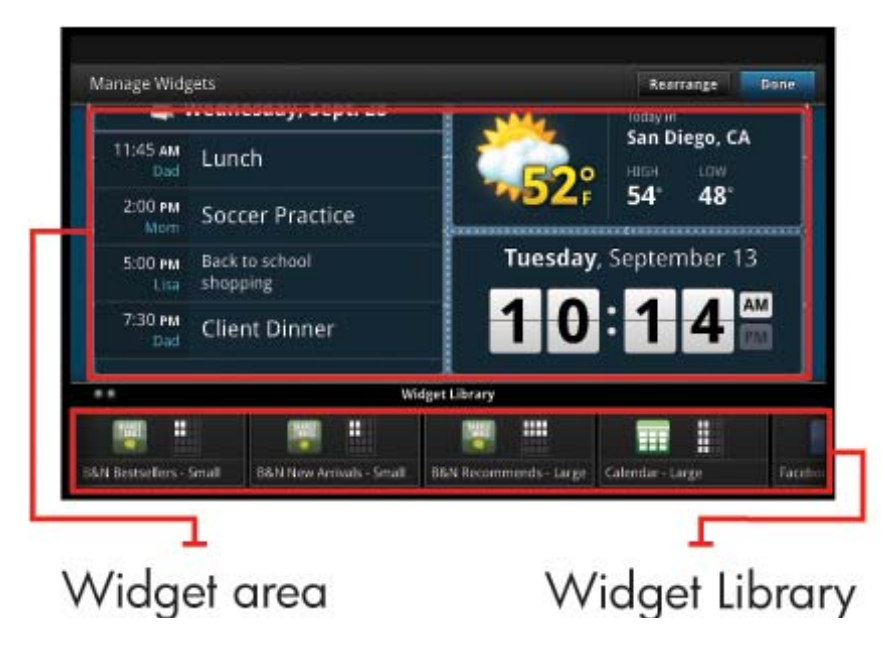

#### Visualizzazione della libreria di widget

Per visualizzare la libreria di widget:

- 1. Toccare l'applicazione Widget, poi toccare OK.
- Scorrere con il dito a sinistra e a destra per vedere tutti i widget disponibili. Lo spazio sulla griglia occupato da ciascun widget è mostrato nella piccola griglia a destra dell'icona del widget, nella libreria.
- Nota È anche possibile accedere alla schermata di gestione dei widget o alla libreria dei widget toccando il pulsante **Menu** e selezionando **Gestione della schermata iniziale**, o toccando l'ultima pagina (vuota) della schermata iniziale.
- 3. Le applicazioni disponibili per essere disposte nell'area widget sono visualizzate toccando Menu, quindi Aggiungi applicazioni.
- Per visualizzare i segnalibri che è possibile collocare nell'area widget, toccare Menu, quindi Aggiungi segnalibri.

#### Inserimento di un elemento nell'area widget

Per inserire un elemento nell'area widget:

- 1. Toccare l'applicazione Widget, poi toccare OK.
  - Nota Se si vuole aggiungere un tipo diverso di elemento (un'applicazione o un segnalibro invece di un widget), visualizzare quel tipo di elemento nella libreria dei widget seguendo le istruzioni riportate nella sezione precedente, "Visualizzazione della libreria di widget".
- 2. Scorrere con il dito a sinistra o a destra per visualizzare la pagina della schermata iniziale in cui si vuole inserire l'elemento.
- 3. Per inserire un elemento, trascinarlo dalla libreria di widget all'area widget e inserirlo nella posizione desiderata della griglia.
  - Nota Se nella posizione della griglia in cui si intende inserire il nuovo elemento è già presente un altro elemento, occorre spostarlo o rimuoverlo prima di inserire quello nuovo.
- 4. Al termine delle modifiche, premere Fatto per salvare le modifiche e tornare alla schermata iniziale.

#### Spostamento di un elemento nell'area widget

Per spostare un elemento all'interno dell'area widget:

- 1. Toccare l'applicazione Widget e poi OK.
- 2. Scorrere con il dito a sinistra o a destra per visualizzare la pagina della schermata iniziale in cui si vuole spostare l'elemento.
- 3. Tenere premuto l'elemento che si vuole spostare per alcuni secondi, quindi trascinarlo su uno spazio libero dell'area widget.
  - Nota Se nell'area in cui si intende spostare l'elemento esiste già un elemento, occorre spostarlo o rimuoverlo prima di continuare.
- 4. Al termine delle modifiche, premere Fatto per salvare le modifiche e tornare alla schermata iniziale.

#### Rimozione di un elemento dall'area widget

Per rimuovere un elemento dall'area widget:

- 1. Toccare l'applicazione Widget e poi OK.
- 2. Scorrere con il dito a sinistra o a destra per visualizzare la pagina della schermata iniziale da cui si vuole rimuovere l'elemento.

3. tenere premuto l'elemento che si intende rimuovere per alcuni secondi, poi spostarlo nell'area **Spostare qui i** widget da rimuovere al fondo dello schermo.

Nota Una volta che un elemento è stato rimosso, esso è ancora disponibile nella libreria dei widget.

4. Al termine delle modifiche, premere Fatto per salvare le modifiche e tornare alla schermata iniziale.

#### Aggiunta di una pagina alla schermata iniziale

Il prodotto è fornito con tre pagine nella schermata iniziale, già contenenti elementi nelle aree widget. È possibile aggiungerne fino a cinque, per un totale di otto pagine di schermata iniziale.

Per aggiungere una nuova pagina alla schermata iniziale:

1. dalla schermata iniziale, scorrere con il dito a sinistra e superare tutte le pagine della schermata iniziale finché appare quella vuota.

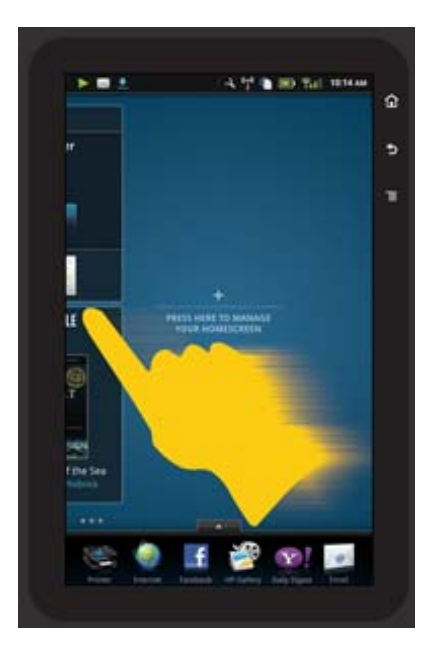

2. Toccare la pagina vuota della schermata iniziale, poi OK per visualizzare la schermata Gestione widget con la libreria dei widget.

#### Capitolo 1

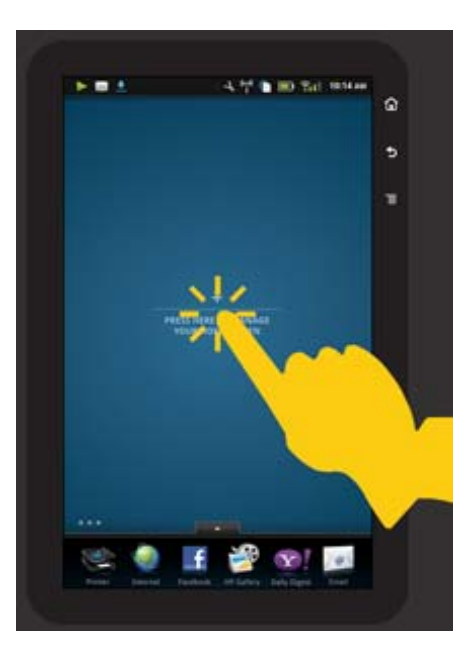

3. Tenere premuto un widget della libreria dei widget, quindi trascinarlo sulla pagina vuota per cominciare a popolare l'area widget di una pagina vuota della schermata iniziale.

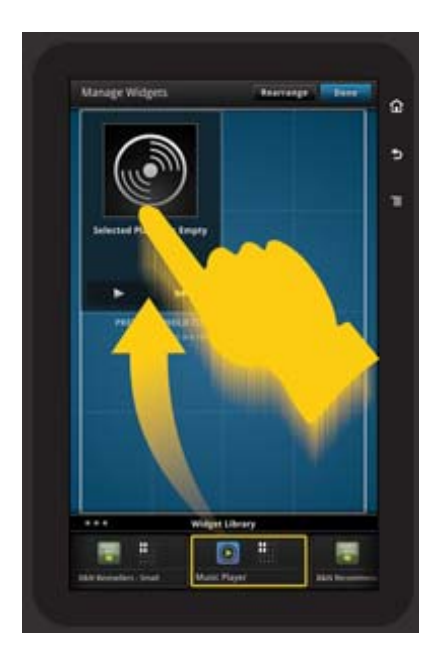

- 4. Al termine delle modifiche, premere Fatto per salvare le modifiche e tornare alla schermata iniziale.
- Nota È anche possibile accedere all'area per l'aggiunta di una nuova pagina alla schermata iniziale usando Applicazioni widget o premendo il pulsante Menu e selezionando Gestione pagina iniziale.

#### Rimozione di una pagina dalla schermata iniziale

Per rimuovere una pagina dalla schermata iniziale:

- 1. rimuovere tutti gli elementi dall'area widget.
- 2. Toccare Fatto per salvare le modifiche e tornare alla schermata iniziale.

#### Ordinamento delle pagine della schermata principale

Per ordinare le pagine della schermata principale:

- 1. toccare Menu, poiGestione schermata principale e quindi premere OK per visualizzare la schermata di gestione dei widget.
- 2. Toccare Riordina in alto a destra della schermata per visualizzare la schermata di ordinamento delle pagine.
- 3. Tenere premute e trascinare le pagine nella posizione desiderata per ordinarle.
- 4. Toccare **Fatto** per salvare le modifiche e tornare alla schermata iniziale.

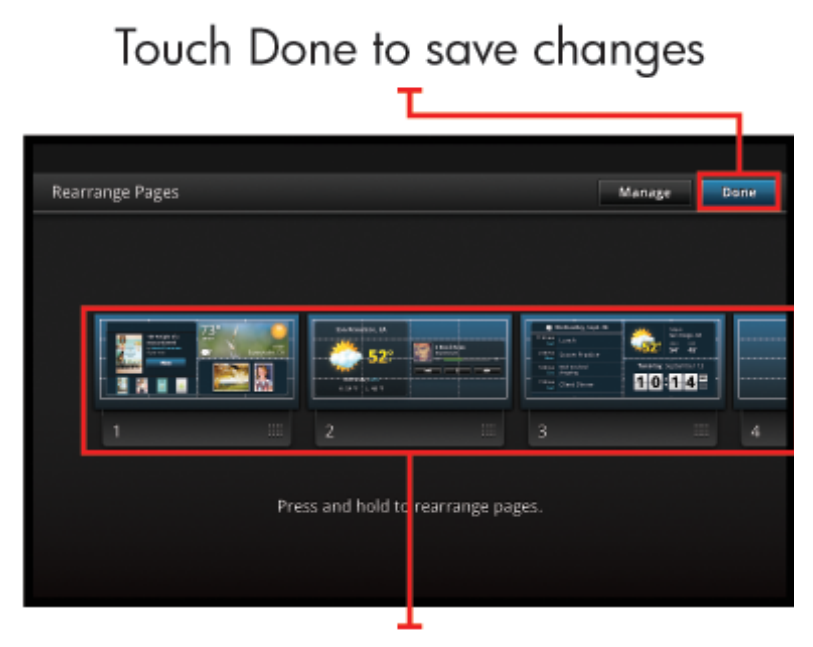

Touch, hold, and drag homescreen pages to reorder them

#### Gestione delle applicazioni

Le applicazioni sono contenute nella barra Applicazioni preferite e nel Cassetto applicazioni. È possibile ordinare, aggiungere e rimuovere le applicazioni. È anche possibile aggiungere segnalibri web al Cassetto applicazioni.

#### Visualizzazione di tutte le applicazioni contenute nel Cassetto applicazioni

Toccare la scheda posta in alto sulla barra delle applicazioni favorite per aprire il Cassetto applicazioni.

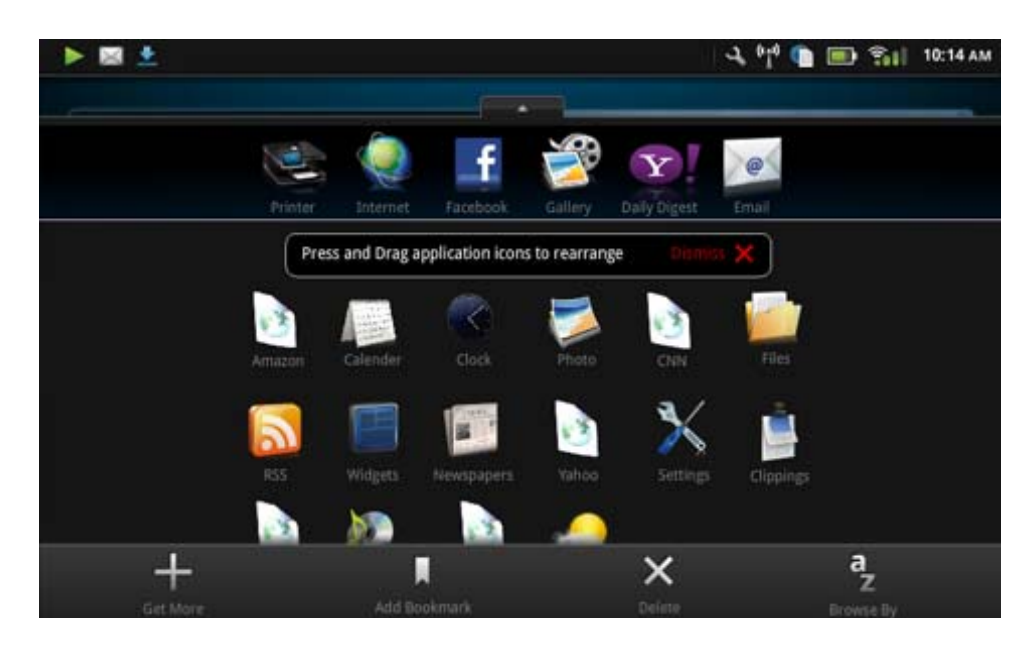

#### Aggiunta di applicazioni

Per aggiungere una nuova applicazione, aprire il Cassetto applicazioni e toccare Aggiungi, in basso sullo schermo. Scegliere una delle applicazioni disponibili.

Nota Verificare di disporre di una connessione Internet ad HP eStation Zeen prima di provare ad aggiungere un'applicazione.

#### Ordinamento delle applicazioni

Le applicazioni contenute nel Cassetto applicazioni possono essere ordinate in modalità alfabetica o per categoria. Ordinando per categoria, le applicazioni sono raggruppate per Applicazioni, Applicazioni di stampa e Segnalibri.

#### Per ordinare le applicazioni:

- 1. Aprire il Cassetto applicazioni e toccare Sfoglia per al fondo dello schermo.
- 2. Toccare Alfabetico o Categoria per scegliere il metodo di ordinamento.

#### Aggiunta di un Segnalibro web

È possibile scegliere vari Segnalibri web da aggiungere al Cassetto applicazioni. I segnalibri sono collegamenti a vari siti web.

#### Per aggiungere un Segnalibro web:

- 1. Aprire il Cassetto applicazioni e toccare Aggiungi segnalibro al fondo dello schermo.
- 2. Toccare Aggiungi segnalibro.
- 3. Toccare il segnalibro che si intende aggiungere al Cassetto applicazioni.

#### Rimozione di applicazioni

Accedendo alla funzionalità di rimozione si vedrà che alcune applicazioni, rappresentate in grigio, non possono essere rimosse.

#### Per rimuovere un'applicazione:

- Aprire il Cassetto applicazioni e toccare Rimuovi. Ora le applicazioni che non possono essere rimosse sono rappresentate in grigio, mentre quelle rimuovibili sono evidenziate da una "X".
- 2. Selezionare l'applicazione che si intende rimuovere.

- 3. Toccare Annulla per annullare la selezione, oppure Rimuovi per procedere nella rimozione dell'applicazione.
- 4. Quando si saranno rimosse tutte le applicazioni desiderate, toccare Fatto per tornare al Cassetto applicazioni.

#### Utilizzo delle impostazioni del cruscotto

Dal cruscotto è possibile accedere a tutte le impostazioni della stampante principale e del HP eStation Zeen. Per poter utilizzare alcune delle impostazioni occorre agganciare il HP eStation Zeen nella stampante principale.

Per accedere alla schermata del cruscotto di sistema e visualizzare tutte le impostazioni disponibili, toccare la barra delle notifiche, poi la scheda **Cruscotto** in alto a destra sullo schermo.

#### Capitolo 1

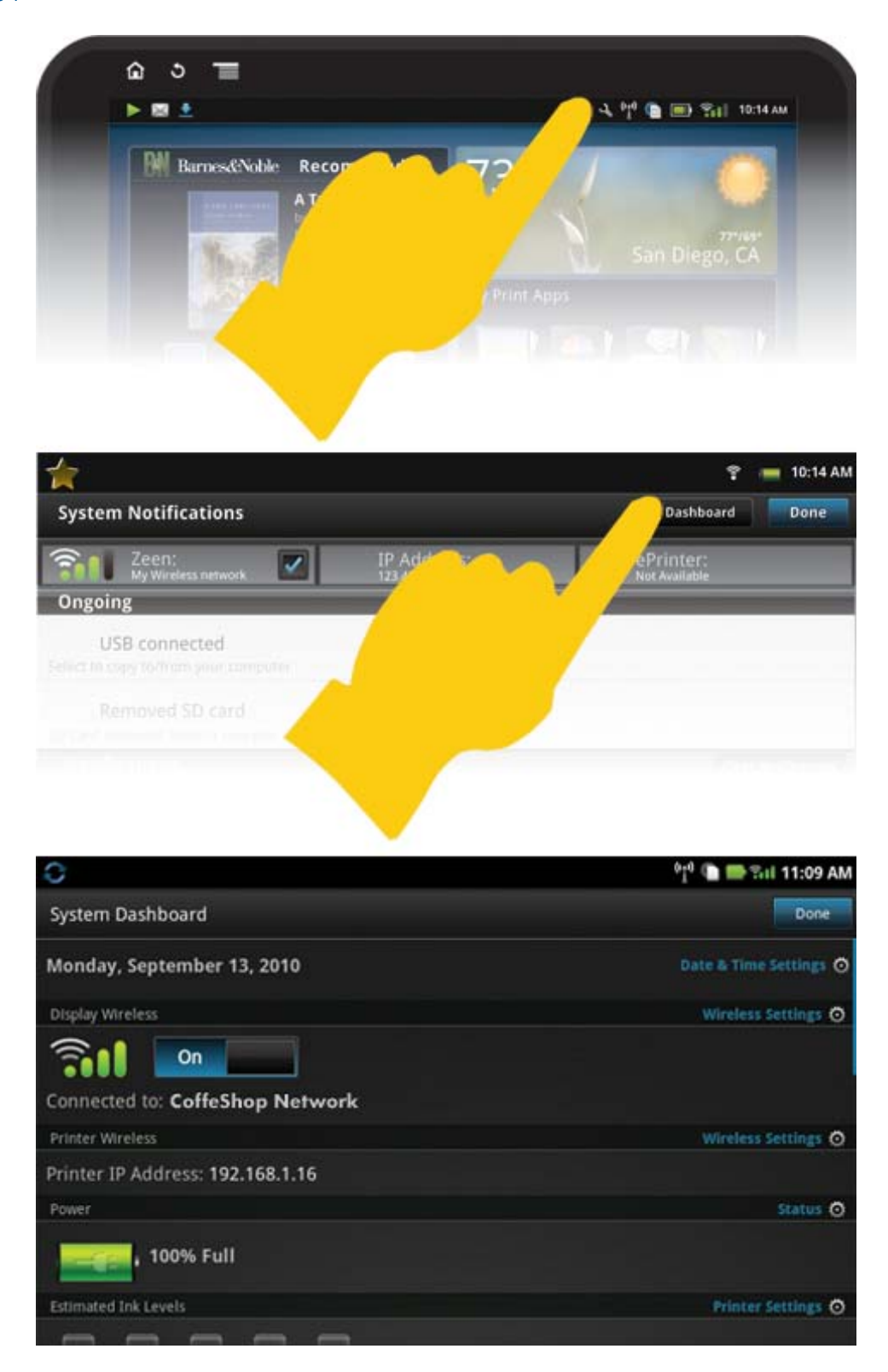

#### Impostazioni data e ora

Toccare **Impostazioni data e ora** in alto a destra della schermata del cruscotto di sistema. È possibile impostare la data, l'ora, il fuso orario, il formato dell'ora e della data.

#### Impostazioni wireless per il HP eStation Zeen e la stampante principale

Toccare **Impostazioni wireless** sulla barra Display wireless o sulla barra Stampante wireless della schermata Cruscotto di sistema.

Usare le impostazioni wireless per collegare il HP eStation Zeen e la stampante principale a una rete wireless, e per verificare lo stato del collegamento. Se il HP eStation Zeen viene rimosso dalla stampante principale, può essere collegato a reti wireless diverse.

Usare le istruzioni seguenti per ripristinare la connessione alla rete wireless o per aggiungere una nuova rete wireless.

#### Controllo dello stato di connessione wireless del HP eStation Zeen

Controllare la riga sotto la barra Mostra wireless del Cruscotto di sistema.

Se la HP eStation Zeen è collegata a una rete, su questa riga compare il nome della rete; In caso contrario, su questa riga viene indicato lo stato di mancata connessione.

È possibile toccare Impostazioni wireless per aprire il menu delle Impostazioni wireless.

#### Controllo dello stato di connessione wireless della stampante principale

Per controllare lo stato di connessione della stampante principale, il HP eStation Zeen deve essere agganciato oppure collocato entro il raggio d'azione della rete wireless della stampante principale.

Controllare la riga sotto la barra **Stampante wireless** del Cruscotto di sistema.

Qualora la stampante principale sia connessa a una rete, su questa riga compare il nome della rete. In caso contrario, su questa riga viene indicato lo stato di mancata connessione.

È possibile toccare Impostazioni wireless per aprire il menu delle Impostazioni wireless.

#### Ricerca delle reti wireless disponibili

Toccare **Scansione** al fondo della schermata Impostazioni wireless. Le reti disponibili sono elencate sotto l'area **Reti Wi-Fi** della schermata. Le reti protette sono evidenziate con il simbolo del lucchetto.

#### Aggiunta di una nuova rete wireless

#### Per aggiungere una nuova rete wireless:

- 1. Toccare Aggiungi rete Wi-Fi in basso sulla schermata Impostazioni wireless.
- 2. Immettere il nome della rete (SSID).
- 3. Selezionare un tipo di protezione dal menu a discesa prima di inserire la password wireless.
- 4. Se necessario, immettere una chiave di sicurezza.
- 5. Toccare Salva per continuare.

#### Per aggiungere una rete WPS:

- 1. Toccare Aggiungi rete WPS sulla schermata Impostazioni wireless.
- 2. Selezionare un SSID dall'elenco a discesa Seleziona SSID.
- 3. Selezionare il metodo WPS dall'elenco a discesa Metodo WPS.
- 4. Inserire il PIN della rete
- 5. Toccare Start per aggiungere la nuova rete.

#### Collegamento a una rete wireless disponibile

Per collegarsi a una delle reti elencate nell'area Reti Wi-Fi della schermata Impostazioni wireless, toccare il nome della rete. Una volta stabilita la connessione, l'area di stato sotto il nome della rete mostrerà **Connesso**. Se la rete è fuori portata, l'area di stato indica la condizione di sconnessione.

Suggerimento Se si è fuori dalla portata di qualunque rete wireless e si vuole stabilire una connessione non appena una rete entrerà a portata, selezionare la casella di controllo nell'area Notifiche di rete, nella schermata Impostazioni di rete, per visualizzare la selezione. Quando una rete sarà a disposizione, il seguente simbolo comparirà nella barra delle notifiche.

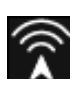

#### Sincronizzazione del HP eStation Zeen e della stampante principale sulla stessa rete wireless

Quando sia il HP eStation Zeen che la stampante principale siano a portata della stessa rete wireless, entrambi possono connettersi ad essa e comunicare fra loro attraverso di essa.

Per sincronizzarli, toccare Sincronizzazione reti nella schermata Impostazioni wireless.

#### Rimozione di una rete wireless dall'elenco delle reti disponibili

Per rimuovere una rete wireless, toccarne il nome nell'elenco delle reti disponibili nell'area Reti Wi-Fi, quindi toccare **Dimentica**.

#### Visualizzazione del livello di carica della batteria

Consultare l'area **Alimentazione** nella schermata del Cruscotto di sistema. La carica della batteria è visualizzata come percentuale di quella totale. Toccare **Stato** sul lato destro dell'area Alimentazione, per avere maggiori informazioni.

Nota La carica della batteria completamente scarica richiede circa 2 ore. La batteria può essere ricaricata inserendola nella stampante principale, oppure collegandola a un caricatore CA (da acquistare separatamente).

#### Impostazioni per la manutenzione della stampante

Per visualizzare la schermata Manutenzione stampante, toccare **Impostazioni stampante**, situato a destra dell'area Livelli stimati di inchiostro nel Cruscotto di sistema.

Usare le impostazioni sulla schermata Manutenzione stampante per controllare i livelli stimati di inchiostro, ottenere informazioni sui materiali di consumo, stampare report ed effettuare la manutenzione della stampante, quando sia necessario.

#### Visualizzazione dei livelli d'inchiostro stimati

Per visualizzare i livelli stimati di inchiostro sulla schermata del Cruscotto di sistema occorre che il HP eStation Zeen sia agganciato alla stampante principale. Un istogramma mostra la quantità approssimata di inchiostro disponibile in ciascuna cartuccia di stampa.

#### Visualizzazione delle informazioni sull'acquisto dei materiali di consumo

Toccare Informazioni sull'acquisto dei materiali di consumo sulla schermata Manutenzione stampante.

#### Stampare il report di stato della stampante

Toccare Report di stato stampante sulla schermata Manutenzione stampante.

#### Stampa del report sulla qualità di stampa

Toccare Report sulla qualità di stampa sulla schermata Manutenzione stampante.

#### Impostazioni Web Service

#### Occorre abilitare i Web Service per usare ePrint e alcune delle applicazioni di stampa

- 1. Toccare Web Service per abilitare ePrint. Viene visualizzata una finestra relativa ai termini di utilizzo.
- 2. Toccare Sì per accettare i termini di utilizzo e abilitare i Web Service.

#### Controllo dello stato della scheda SD e dello storage interno

È possibile monitorare la capacità dello storage interno e della scheda SD dell'HP Zeen. Lo storage disponibile è visualizzato nell'area Scheda SD e storage interno sulla schermata del cruscotto di sistema.

#### Regolazione dei volumi dei media e della stampante

I controlli del volume si trovano sotto l'area Impostazioni rapide della schermata del cruscotto di sistema.

Per regolare il volume della musica e dei video riprodotti sul HP eStation Zeen, toccare i comandi più (+) o meno (-) vicini a **Volume media**.

Per regolare il volume del suono della stampante, toccare i comandi più (+) o meno (-) vicini a **Volume** stampante.

Per regolare il volume è anche possibile usare i pulsanti sul retro del display.

#### Regolazione della luminosità dello schermo

Per regolare la luminosità del display HP eStation Zeen, toccare i comandi più (+) o meno (-) vicini a Luminosità, sotto l'area Impostazioni rapide.

#### Menu Guida con animazioni

Usare il menu Guida per visualizzare guide animate che mostrano come usare il display rimovibile.

#### Modifica delle impostazioni di protezione

Usare la schermata Impostazioni di protezione per impostare lo schema di sblocco dello schermo del display HP eStation Zeen e per controllare l'impostazione della password.

#### Per accedere alla schermata Impostazioni di protezione:

- 1. Toccare Altre impostazioni al fondo della schermata del Cruscotto di sistema.
- 2. Toccare Strumenti.
- 3. Toccare Protezione.

#### Per impostare lo schema di sblocco dello schermo per i timeout e dopo l'accensione:

- 1. Toccare Imposta schema di sblocco nella schermata Impostazioni di protezione.
- Leggere le istruzioni su come impostare il proprio schema di sblocco personale, quindi toccare Avanti.
- 3. Visualizzare l'animazione con un semplice schema di sblocco, quindi toccare Avanti.
- Creare il nuovo schema di sblocco, quindi toccare Continua.
- 5. Ripetere il nuovo schema di sblocco, poi toccare Conferma.
  - Nota Per disabilitare i requisiti dello schema, toccare la casella di controllo Schema richiesto per rimuovere la selezione. Verrà richiesto di confermare lo schema, dopo di che il requisito dello schema verrà disabilitato.

Toccare la casella di controllo nell'area **Password visibili** della schermata Impostazioni di protezione perché la password sia mostrata durante la digitazione. Per rendere la password invisibile durante la digitazione, toccare la casella di controllo per deselezionarla.

#### Ottenimento degli aggiornamenti del prodotto

Questo prodotto verifica automaticamente la disponibilità di aggiornamenti una volta la settimana, comunicando quando un aggiornamento è pronto per essere installato.

#### Capitolo 1

Per verificare la disponibilità di aggiornamenti in un qualunque momento, usare la funzionalità Aggiornamenti di prodotto:

- 1. Toccare Altre impostazioni al fondo della schermata del Cruscotto di sistema.
- 2. Toccare Strumenti.
- 3. Toccare Aggiornamenti di prodotto.
- 4. Toccare Cerca gli aggiornamenti ora.

#### Modifica delle impostazioni di suono e display

#### Come modificare le diverse impostazioni nella schermata Impostazioni audio e display:

- 1. Toccare Altre impostazioni al fondo della schermata del Cruscotto di sistema.
- 2. Toccare Preferenze.
- 3. Toccare Audio e display.

#### Informazioni sul dispositivo

Consultare le opzioni sulla schermata Informazioni sul dispositivo per avere maggiori informazioni sul HP eStation Zeen.

#### Per visualizzare la schermata Informazioni sul dispositivo:

- 1. Toccare Altre impostazioni al fondo della schermata del Cruscotto di sistema.
- 2. Toccare Informazioni sul dispositivo.

#### Visualizzazione dei dettagli delle notifiche di sistema

Mentre è visualizzata la schermata iniziale, il display comunica varie condizioni di stato tramite piccoli simboli a sinistra della barra delle notifiche.

Per vedere i dettagli relativi ai simboli visualizzati, toccare la barra delle notifiche, in alto sulla schermata iniziale.

Nota Per rimuovere le notifiche toccare Azzera notifiche.

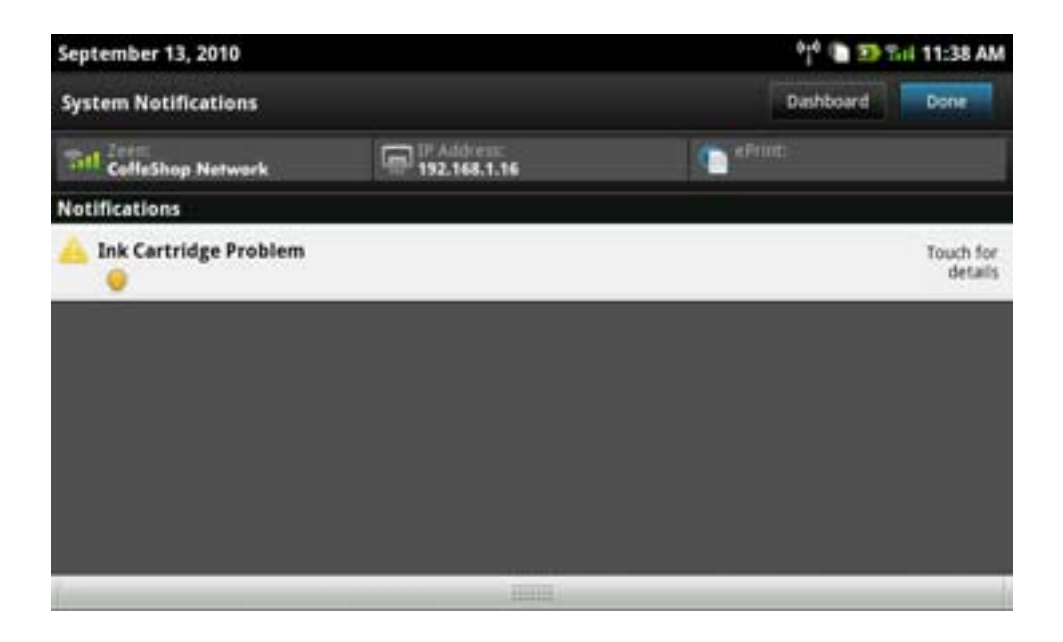

### HP Photosmart eStation C510 series - Acquistare e leggere libri, riviste e giornali

È possibile usare il HP eStation Zeen per acquistare e leggere libri, riviste e giornali dall'HP Barnes & Noble eBookstore. Impostando il proprio account presso HP Barnes & Noble si ricevono automaticamente dei libri gratuiti, per iniziare a popolare la propria biblioteca digitale. Acquistando una pubblicazione, essa verrà archiviata nella biblioteca virtuale associata al proprio account. È possibile accedere a questa libreria da qualunque eReader, accedendo al proprio account.

È anche possibile usare il HP eStation Zeen per leggere libri e altri documenti da fonti diverse dall'HP Barnes & Noble eBookstore. Basta caricare i file su una scheda SD e inserire la scheda nel HP eStation Zeen.

L'eReader supporta documenti nei formati .epub e .pdf. Per leggere documenti in file di formati non supportati dall'eReader, vedere la sezione "Leggere libri e altri documenti da una scheda SD".

Nota L'HP Barnes & Noble eBookstore è disponibile solo negli Stati Uniti.

#### Creazione gratuita di un account presso l'HP Barnes & Noble eBookstore

Prima di poter acquistare contenuti presso il Barnes & Noble eBookstore occorre creare un nuovo account, oppure accedere a un account Barnes & Noble esistente sul HP eStation Zeen. Per accedere a un account Barnes & Noble esistente è sufficiente toccare l'applicazione Bookstore, toccare l'icona Account sulla barra dei menu e inserire le informazioni di login. Accedendo a un account esistente, tutti gli acquisti precedenti diventano accessibili sull'eReader utilizzato.

#### Creazione gratuita di un account presso l'HP Barnes & Noble eBookstore

- 1. Verificare di disporre di una connessione wireless e di una connessione Internet attiva al HP eStation Zeen.
- 2. Toccare l'applicazione Bookstore.
- 3. Toccare l'icona Account sulla barra dei menu.
- 4. Toccare Crea un account.
- 5. Attenersi alle istruzioni visualizzate sullo schermo per creare un account.

#### Acquistare e scaricare libri, riviste e giornali

Nota Prima di tentare di acquistare, verificare di avere una connessione Internet all'HP eStation Zeen. Per poter fare acquisti occorre anche disporre di un account Barnes & Noble con una carta di credito.

#### Acquistare e scaricare un libro

- 1. Toccare l'applicazione Bookstore.
- Scorrere con il dito verso l'alto per visualizzare ulteriori contenuti della schermata, quindi toccare Libri. Cercare
  il libro desiderato sfogliando o toccando Cerca al fondo della schermata. Toccare il libro che si desidera
  acquistare. Prima dell'acquisto è possibile leggere un estratto del libro o della rivista. Toccando il titolo del libro,
  in alto a sinistra sullo schermo, si torna all'acquisto del libro.
- 3. Per inserire le informazioni di login, toccare l'icona Account sulla barra dei menu.
- 4. Per acquistare il libro toccare Acquista.
- 5. Per acquistare, seguire le istruzioni visualizzate.
- Al termine del download, toccare Leggi ora per aprire il nuovo libro con i comandi dell'eReader. Per maggiori informazioni sulle barre dei menu dell'eReader, vedere il sotto-argomento "Uso delle barre dei menu dell'eReader", nella sezione "Uso dell'eReader".

#### Acquistare e scaricare una rivista

- 1. Toccare l'applicazione Bookstore.
- Scorrere con il dito verso l'alto per visualizzare ulteriori contenuti della schermata, quindi toccare Riviste. Scorrere con il dito verso l'alto per visualizzare tutti i contenuti elencati, quindi toccare Carica altri 10 al fondo dell'elenco, quando sia disponibile per visualizzare ulteriori contenuti.

- 3. Acquisto di un numero singolo o abbonamento alla rivista. Acquistando l'abbonamento a una rivista, si ha diritto a un periodo di prova di 14 giorni. Il primo addebito per l'abbonamento avviene 14 giorni dopo l'inizio dell'abbonamento. È possibile annullare l'abbonamento in un qualunque momento nel corso dei 14 giorni usando la schermata Account oppure accedendo online all'account Barnes & Noble. Se si vogliono leggere le recensioni di una rivista, toccare l'area Recensioni dei clienti; al termine si ritorna all'acquisto della rivista toccandone il titolo, in alto a sinistra sullo schermo.
- 4. Toccare Acquista questo numero o Abbonamento.
- 5. Per acquistare, seguire le istruzioni visualizzate.
- Al termine del download, toccare Leggi ora per aprire la nuova rivista con i comandi dell'eReader. Per maggiori informazioni sulle barre dei menu dell'eReader, vedere il sotto-argomento "Uso delle barre dei menu dell'eReader", nella sezione "Uso dell'eReader".

#### Acquistare e scaricare un giornale

Usare le seguenti istruzioni per acquistare e scaricare giornali.

- 1. Toccare l'applicazione Bookstore. Compare la schermata di ricerca di Barnes & Noble Digital Bookstore.
- Scorrere con il dito verso l'alto per visualizzare ulteriori contenuti della schermata, quindi toccare Giornali. Vengono visualizzati i giornali acquistabili. Scorrere con il dito verso l'alto per visualizzare tutti i contenuti elencati, quindi toccare Aggiungi altri 10 al fondo dell'elenco, quando sia disponibile per visualizzare ulteriori contenuti.
- 3. Acquisto di un numero singolo o abbonamento al giornale. Acquistando l'abbonamento a un giornale si ha diritto a un periodo di prova di 14 giorni. Il primo addebito per l'abbonamento avviene 14 giorni dopo l'inizio dell'abbonamento. È possibile annullare l'abbonamento in un qualunque momento nel corso dei 14 giorni usando la schermata Account, oppure accedendo online all'account Barnes & Noble. Se si vogliono leggere le recensioni del giornale, toccare l'area Recensioni dei clienti; al termine si ritorna all'acquisto del giornale toccandone il titolo, in alto a sinistra sullo schermo.
- 4. Toccare Acquista questo numero o Abbonamento.
- 5. Per acquistare, seguire le istruzioni visualizzate.
- Al termine del download, toccare Leggi ora per aprire il nuovo giornale con i comandi dell'eReader. Per maggiori informazioni sulle barre dei menu dell'eReader, vedere il sotto-argomento "Uso delle barre dei menu dell'eReader", nella sezione "Uso dell'eReader".

Ora è possibile leggere il nuovo giornale.

Per scorrere l'elenco di tutti i giornali scaricati sull'HP eStation Zeen, toccare l'applicazione **Giornali**. Toccare il giornale che si vuole leggere, per aprirlo.

Nota Una volta sottoscritto un abbonamento a un giornale o a una rivista è possibile gestire l'abbonamento usando l'applicazione Internet per andare su <u>http://hp.barnesandnoble.com</u>, a cui è possibile accedere e visualizzare la pagina del proprio account.

#### Apertura dei libri, delle riviste e dei giornali scaricati

- Per aprire i libri, toccare l'applicazione Libri.
  - Per aprire le riviste, toccare l'applicazione **Riviste**.
  - Per aprire i giornali, toccare l'applicazione Giornali.

#### Scaffali eReading

Ciascuna delle applicazioni Libri, Riviste e Giornali contiene uno scaffale in cui sono riposte tutte pubblicazioni acquistate, che siano o meno già state scaricate. Perché queste pubblicazioni appaiano nello scaffale occorre registrare il proprio account nell'applicazione Bookstore. Se lo scaffale è vuoto la prima volta che lo si visualizza, premere il pulsante di aggiornamento presente sulla barra in basso per sincronizzarlo con la propria biblioteca virtuale online Barnes & Noble. Una volta effettuata la sincronizzazione, scorrere con il dito verso l'alto per visualizzare le ulteriori pubblicazioni presenti nello scaffale.

Se una pubblicazione non è ancora stata scaricata la copertina è oscurata, e su di essa appare l'icona del download. Toccare l'icona del download per scaricare la pubblicazione e poterla leggere.

Scaricata la pubblicazione, la copertina non risulterà più oscurata. Se la pubblicazione non è ancora stata letta, apparirà un piccolo cerchio verde nell'angolo in basso a sinistra della copertina. Premendo e tenendo premuto per

un secondo un elemento scaricato contenuto nello scaffale apparirà una finestra con ulteriori informazioni e opzioni. Le opzioni disponibili dipendono dallo stato della pubblicazione.

#### Stati di una pubblicazione

**Archiviata** – Si tratta di un libro, una rivista o un giornale che è già stato archiviato. L'archiviazione rimuove la copia locale dal dispositivo, ma essa potrà sempre essere scaricata gratuitamente, in qualunque momento, dalla biblioteca virtuale Barnes & Noble. Per impostazione predefinita, gli elementi archiviati vengono nascosti dallo scaffale. Questo comportamento può essere modificato attraverso le impostazioni dello scaffale.

**Salvata** – Si applica solo a riviste e giornali. I periodici in questo stato sono permanenti e non vengono rimossi automaticamente quando si supera un certo numero di copie negli scaffali delle riviste o dei giornali.

Nota Solo i numeri più vecchi dei periodici ottenuti mediante abbonamento sono rimossi automaticamente. Tutti i libri e i periodici con un solo numero sono permanenti e non verranno mai rimossi automaticamente dallo scaffale.

**Offerta** – Si tratta di un libro che un amico si è offerto di prestare. Si hanno a disposizione 7 giorni per accettare l'offerta, e poi 14 giorni per leggere il libro gratuitamente. Qualora non lo si voglia leggere è possibile declinare l'offerta, in modo che l'amico lo possa prestare ad altri.

L'amico può prestare una sola volta un libro con un certo titolo. Prima di poter scaricare e leggere il libro occorre accettare l'offerta. Per prestare un libro che si possiede occorre andare sul sito web http:// myhp.barnesandnoble.com/ebooks/ebookslibrary.html website e accedere. La propria biblioteca virtuale riporta l'elenco dei libri che è possibile prestare. Il prestito a un amico può essere effettuato solo dal sito web.

**In prestito** – Si tratta di un libro preso in prestito da un amico. Si hanno a disposizione 14 giorni per leggerlo, e può essere restituito in qualunque momento. Qualora non si intraprenda alcuna azione, il libro verrà automaticamente restituito all'amico

**Restituito** – Si tratta di un libro precedentemente preso in prestito da un amico e poi restituito. Non è possibile scaricare e leggere il libro una seconda volta.

**Campione** – È un campione di un libro. Acquistando la versione completa del libro, il campione verrà sostituito. Eventuali note, segnalibri o evidenziazioni non saranno trasferite al libro completo una volta che si decida di acquistarlo.

**Scaduto** – Si tratta di un libro precedentemente preso in prestito da un amico ma non restituito. Dopo 14 giorni, il libro viene restituito automaticamente ed etichettato come "Scaduto".

Prestato – Si tratta di un libro attualmente prestato a un amico. Non è possibile leggere un libro mentre è in prestito.

#### Uso dell'eReader

#### Sfogliare una pubblicazione

Toccare il lato destro dello schermo o scorrere con il dito da destra a sinistra per andare alla pagina seguente; toccare il lato sinistro dello schermo o scorrere con il dito da sinistra verso destra per tornare alla pagina precedente.

#### Uso delle barre dei menu dell'eReader

La prima volta che si apre una pubblicazione, le barre dei menu dell'eReader compaiono per alcuni secondi in alto e in basso sulla schermata. Toccando il centro dello schermo, le barre dei menu dell'eReader compaiono nuovamente per alcuni secondi.

#### Leggere libri e altri documenti da una scheda SD

#### Leggere libri nei formati .epub o .pdf

- 1. Caricare il file del libro su una scheda SD e inserire la scheda nel HP eStation Zeen.
- 2. Toccare l'applicazione Files.
- 3. Cercare il libro scorrendo con il dito in alto e in basso, per visualizzare i contenuti della scheda SD.
- 4. Toccare il libro che si desidera leggere.

#### Leggere documenti in altri formati

- Nota Se il documento è in uno dei seguenti formati, seguire queste istruzioni per leggerlo mediante l'applicazione Quick Office (invece di eReader): .doc, .docx, .docm, .ppt, .pptx, .pps, .xls, .xlsx, .txt, .html e .pdf.
- 1. Caricare il file del documento su una scheda SD e inserire la scheda nel HP eStation Zeen.
- 2. Toccare l'applicazione QuickOffice.
- 3. Toccare Scheda SD.
- Toccare il documento che si desidera leggere. Scorrere con il dito in alto e in basso per spostarsi all'interno del documento. Per ingrandire o ridurre il testo, toccare lo schermo per visualizzare i comandi di zoom, poi toccare + o - per ingrandire o ridurre la dimensione del testo.

#### Leggere libri in formato Adobe Digital Edition

Molti siti web distribuiscono libri leggibili con Adobe Digital Editions, che può essere scaricato gratuitamente dal sito <u>http://www.adobe.com/products/digitaleditions</u> e installato sul proprio computer.

#### Copiare un libro dal PC all'HP eStation Zeen

🖹 Nota Per effettuare questa procedura occorre usare un cavo mini-USB (da acquistare separatamente).

- 1. Aprire Adobe Digital Editions sul PC.
- 2. Inserire una scheda SD nel HP eStation Zeen.
- 3. Collegare l'estremità piccola del cavo mini USB al HP eStation Zeen e l'altra al PC.
- 4. Toccare l'area Notifiche in alto a sinistra sulla schermata, poi Connesso USB e infine Monta.
- 5. Quando sul PC appare la schermata del Device Setup Assistant in Adobe Digital Editions, fare clic su Autorizza dispositivo, poi su Finito, all'apparire della schermata di corretto completamento.
- 6. I libri sono elencati sul lato destro della schermata di Adobe Digital Editions. Trascinare un libro sullo scaffale del HP eStation Zeen sul lato sinistro della schermata.
- 7. Sul PC, usare i menu di Windows per rimuovere correttamente il dispositivo USB.
- 8. Sul HP eStation Zeen, toccare l'area Notifiche, poi Disattiva storage USB e infine Spegni.
- 9. Ora è possibile rimuovere correttamente il cavo mini USB dal HP eStation Zeen e dal PC.
- 10. Sul HP eStation Zeen, toccare l'applicazione Files. Toccare la cartella Digital Editions per cercare il libro appena copiato. Toccare il libro per aprirlo e leggerlo.

# HP Photosmart eStation C510 series - Uso delle applicazioni

Con l'acquisto di questo prodotto vengono fornite alcune applicazioni, in Applicazioni preferite e nel Cassetto applicazioni. Questa sezione descrive tali applicazioni.

È possibile aggiungere altre applicazioni aprendo il Cassetto applicazioni e toccando **Aggiungi altre**. Per avere informazioni su come gestire le proprie applicazioni (ordinamento, aggiunta, rimozione), fare riferimento all'argomento "Uso del display rimovibile".

Nota Le applicazioni sono offerte ai proprietari dei dispositivi di HP Photosmart eStation C510 series in base alla disponibilità. HP e i fornitori terzi di contenuti possono, di volta in volta, rendere disponibili altre applicazioni, migliorare, modificare o eliminare applicazioni esistenti secondo i Termini di utilizzo (www.hp.com/go/ ePrintCenter).

| ۵ 🖻 🛤 🔸  |         |               |                 |              |              | A 040 0   | 🗩 🕯 i     | 10:14 AM |
|----------|---------|---------------|-----------------|--------------|--------------|-----------|-----------|----------|
|          |         |               |                 | _            |              |           |           |          |
|          |         |               | f               | <b>S</b>     | Y            | 0         |           |          |
|          | Printer | Internet      | Facebook        | Gallery      | Daily Digest | Email     |           |          |
|          | Pre     | ss and Drag a | pplication icon | s to rearran | ge Dinnik    | × × )     |           |          |
|          |         |               |                 | I            |              | -         |           |          |
|          | Amazon  | Calender      | Clock           | Photo        | CNN          | Files     |           |          |
|          | -       |               | 10000           |              | a/           | -         |           |          |
|          | 9       | E.            | an a            | 3            | 1            |           |           |          |
|          | RSS     | Widgets       | Newspapers      |              |              | Clippings |           |          |
|          | 13      |               | 1.2             |              | (            |           |           |          |
| +        |         | 1             |                 |              | ×            |           | az        |          |
| Get More |         | Add Bo        |                 |              |              |           | Browse By |          |

### Applicazioni disponibili nel Cassetto applicazioni

| Icona applicazione | Descrizione applicazione                                                                                                    |
|--------------------|----------------------------------------------------------------------------------------------------|
|                    | Libri Toccare questa applicazione per sfogliare l'elenco di tutti<br>i libri scaricati sull'HP eStation Zeen. Toccare <b>Sfoglia per</b> per<br>sfogliare in base a titolo, autore, argomento, data di<br>pubblicazione, data di aggiunta o preferiti. Toccare il libro che<br>si vuole leggere, per aprirlo. Per informazioni su come<br>acquistare, scaricare e leggere libri, si veda l'argomento<br>"Acquistare e leggere libri, riviste e giornali". |
|                    | <b>Bookstore</b> Toccare questa applicazione per sfogliare le pubblicazioni del Barnes & Noble eBookstore.                                                                                                    |
| E S :              | Per informazioni su come acquistare, scaricare e leggere<br>pubblicazioni, si veda l'argomento "Acquistare e leggere libri,<br>riviste e giornali".                                                                                                    |
|                    | <b>Sfoglia</b> Toccare questa applicazione per sfogliare e stampare dal web.                                                                                                    |
|                    | <b>Suggerimento</b> Mentre si sta visualizzando una pagina web,<br>è possibile farne un ritaglio toccando <b>Altro</b> , quindi <b>Ritaglia</b><br><b>pagina web</b> . Aprire l'applicazione Ritagli per visualizzare e<br>stampare i ritagli effettuati.                                                                                                    |
|                    | <b>Ritagli</b> Toccare questa applicazione per visualizzare e stampare i ritagli di testi e immagini effettuati su documenti, e-mail e pagine web.                                                                                                    |
|                    | Toccare <b>Filtro</b> per visualizzare la fonte dei ritagli e visualizzare i ritagli per tipo di fonte (libri, pagine web, eccetera).                                                                                                    |
|                    | Selezionare uno o più ritagli, toccare <b>Tag</b> e inserire un nome per i ritagli, quindi toccare <b>Filtro</b> per visualizzare i ritagli raggruppati per tag.                                                                                                    |
|                    | È anche possibile cercare i ritagli in base al nome inserito, oltre che rimuoverli e stamparli                                                                                                    |

#### Applicazioni disponibili nel Cassetto applicazioni

Capitolo 1

Applicazioni disponibili nel Cassetto applicazioni (continuazione)

| Icona applicazione                                                                                                    | Descrizione applicazione                                                                                                    |  |  |
|----------------------------------------------------------------------------------------------------|----------------------------------------------------------------------------------------------------|--|--|
|                                                                                                    | <b>Orologio</b> Toccare questa applicazione per visualizzare l'ora in<br>diversi fusi orari, aggiungere orologi, impostare un allarme o<br>un timer e avere accesso ad altre impostazioni dell'orologio.                                                         |  |  |
| @                                                                                                    | <b>E-mail</b> Toccare questa applicazione per leggere l'e-mail tramite servizi di posta POP, IMAP o Exchange. Con questa applicazione è anche possibile stampare le e-mail.                                                                                      |  |  |
| f                                                                                                    | Facebook Toccare questa applicazione per accedere al proprio account Facebook.                                                                                                    |  |  |
|                                                                                                    | Qualora non si disponga già di un account Facebook, è<br>possibile crearne uno andando sul sito www.facebook.com.<br>Dopo avere creato l'account sarà possibile accedervi tramite<br>l'applicazione Facebook.                                                    |  |  |
|                                                                                                    | <b>Files</b> Toccare questa applicazione per visualizzare i file<br>contenuti nella scheda SD inserita nel dispositivo. Tramite<br>questa applicazione è possibile aprire e leggere tali file.                                                                   |  |  |
|                                                                                                    | Toccare <b>Sfoglia per</b> per ordinare i file visualizzati in ordine<br>alfabetico, in base al loro nome, oppure in base alla data di<br>aggiunta.                                                                                                    |  |  |
|                                                                                                    | Toccare Gerca per cercare rine in base a una parte del nome.                                                                                                    |  |  |
| A second second se | Calendario Google Qualora non si disponga gia di un account<br>per il Calendario Google, è possibile crearne uno andando sul<br>sito www.google.com/accounts. Dopo avere creato un<br>account, sarà possibile accedervi tramite l'applicazione<br>Calendario.    |  |  |
|                                                                                                    | <b>HP Gallery</b> Toccare questa applicazione per visualizzare fotografie e filmati, e per stampare le proprie foto.                                                                                                    |  |  |
|                                                                                                    | Toccare un album per visualizzare tutte le immagini e i video in esso contenuti.                                                                                                    |  |  |
|                                                                                                    | Toccare una delle immagini dell'album per visualizzarla a schermo intero.                                                                                                    |  |  |
|                                                                                                    | Toccare un video per riprodurlo.                                                                                                    |  |  |
|                                                                                                    | Appena si apre un'immagine, i menu di HP Gallery compaior<br>per alcuni secondi. Toccare lo schermo per visualizzare<br>nuovamente i menu. Toccare un menu per aprirlo.                                                                                          |  |  |
|                                                                                                    | Toccare le icone in alto a sinistra sullo schermo per passare<br>fra la visualizzazione Galleria (tutti gli album), quella Anteprime<br>(tutte le immagini di un particolare album e l'immagine corrente.<br>È possibile selezionare più immagini per stamparle. |  |  |
|                                                                                                    | <b>Presentazione foto</b> : per vedere una presentazione di tutte le immagini di un album, ruotare e ritagliare un'immagine, rimuovere un'immagine o inviarla tramite e-mail.                                                                                    |  |  |
|                                                                                                    | <b>Altro</b> : per impostare un'immagine come sfondo dello schermo sbloccato e visualizzare i dati dell'immagine (fra cui il nome e il tipo del file, la data in cui è stata scattata, il nome dell'album e il luogo).                                           |  |  |

| Icona applicazione | Descrizione applicazione                                                                                                    |
|--------------------|----------------------------------------------------------------------------------------------------|
| 10P                | <b>Link assistenza HP</b> Toccare questa applicazione per<br>raggiungere il sito web dell'Assistenza HP, in cui è possibile<br>avere maggiori informazioni sul proprio prodotto HP e<br>richiedere assistenza.                                                                                                    |
|                    | <b>Riviste</b> Toccare l'applicazione <b>Riviste</b> per sfogliare l'elenco di<br>tutte le riviste che si sono scaricate sul proprio HP eStation<br>Zeen. Toccare la rivista che si vuole leggere, per aprirla.<br>Toccare questa applicazione per acquistare, scaricare e<br>leggere delle riviste. Per maggiori informazioni si veda<br>l'argomento "Acquistare e leggere libri, riviste e giornali".                                                                                                    |
|                    | <b>Musica</b> Toccare questa applicazione per riprodurre file<br>musicali in formato .mp3, .mpeg4 ed .m4a. Usare i comandi del<br>volume, sul retro dell'HP eStation Zeen per aumentare o ridurre<br>il volume. È anche possibile usare i comandi del volume che si<br>trovano sulle schermate del Cruscotto o delle Impostazioni.                                                                                                    |
| 6                  | <b>Net News</b> Toccare questa applicazione per leggere e<br>stampare le ultime notizie. È possibile personalizzare questa<br>applicazione con i siti web di notizie preferiti.                                                                                                    |
| NEWS               | <b>Giornali</b> Toccare questa applicazione per acquistare,<br>scaricare e leggere giornali. Per maggiori informazioni si veda<br>l'argomento "Acquistare e leggere libri, riviste e giornali".<br>Per scorrere l'elenco di tutti i giornali scaricati sull'HP eStation<br>Zeen, toccare l'applicazione <b>Giornali</b> . Toccare il giornale che<br>si vuole leggere, per aprirlo.                                                                                                    |
|                    | Stampante Toccare questa applicazione per accedere alle<br>funzionalità di copia, scansione e fax. Ciascuna di queste<br>funzionalità è descritta in dettaglio nei seguenti argomenti:<br>"Copia di testo o documenti misti", "Scansione a computer",<br>"Scansione a scheda di memoria" e "Invio e ricezione di fax<br>con eFax®".                                                                                                    |
|                    | QuickOffice Toccare questa applicazione per lanciare<br>QuickOffice, che permette di visualizzare e stampare<br>documenti da una scheda SD inserita. È possibile visualizzare<br>e stampare documenti nei seguenti<br>formati: .doc, .docm, .docx, .html, .pdf, .pps, .ppt, .pptx, .txt, .xls<br>ed .xlsx.<br>Scorrere con il dito in alto e in basso per spostarsi all'interno<br>del documento. Per ingrandire o ridurre il testo, toccare lo<br>schermo per visualizzare i comandi di zoom, poi toccare + o -<br>per ingrandire o ridurre la dimensione del testo.<br>Toccare Menu per usare ulteriori funzionalità, fra cui la ricerca,<br>le opzioni di visualizzazione, stampa e altre. |
| TO                 | <b>Screensaver</b> Toccare questa applicazione per controllare le opzioni dello screensaver. Queste impostazioni possono essere usate per visualizzare come screensaver una presentazione delle foto presenti sulla scheda SD.                                                                                                    |

#### Capitolo 1

Applicazioni disponibili nel Cassetto applicazioni (continuazione)

| Icona applicazione | Descrizione applicazione                                                                                                    |
|--------------------|----------------------------------------------------------------------------------------------------|
|                    | Impostazioni Toccare questa applicazione per accedere<br>rapidamente alla schermata Impostazioni, da cui si ha accesso<br>alle impostazioni del dispositivo. Per maggiori informazioni<br>sull'uso delle impostazioni del dispositivo, si veda l'argomento<br>"Uso del display rimovibile".                                                                                            |
|                    | <b>Snapfish</b> Toccare questa applicazione per accedere al proprio<br>account Snapfish, o per creare un nuovo account. Snapfish<br>permette di archiviare e condividere le proprie fotografie,<br>stamparle da casa e ordinare delle stampe online.                                                                                                    |
|                    | Widget Toccare questa applicazione per personalizzare l'area<br>widget delle pagine della schermata iniziale usando la Libreria<br>widget, per aggiungere nuove pagine o riordinare quelle<br>esistenti.<br>Per maggiori informazioni su come usare questa applicazione<br>per personalizzare le pagine della schermata iniziale, si veda<br>l'argomento "Uso del display rimovibile". |
| Y                  | Yahoo! Daily Digest Toccare questa applicazione per<br>accedere a Yahoo! Daily Digest, in cui è possibile visualizzare<br>le previsioni meteo, le ultime notizie, le notizie finanziarie e di<br>borsa.                                                                                                    |
| Y.                 | Yahoo! Mail Toccare questa applicazione per accedere al proprio account Yahoo! Mail, o per creare un nuovo account.                                                                                                    |
|                    | Yahoo! Messenger Toccare questa applicazione per<br>accedere al proprio account di messaggistica istantanea<br>Yahoo! oppure per creare un nuovo account.                                                                                                    |

### HP Photosmart eStation C510 series - Invio e ricezione di fax con il servizio fax online eFax®

La stampante di HP Photosmart eStation C510 series può inviare e ricevere fax senza necessità di una linea telefonica. La stampante invia e riceve fax tramite eFax®, un servizio di fax basato su web. Questo servizio è gratuito per l'invio di fino a 20 pagine e la ricezione di fino a 20 pagine al mese.

Se si vogliono inviare o ricevere più di 20 pagine al mese occorre passare al servizio eFax Plus®, in cambio di un addebito mensile.

Usando eFax®, il documento viene scansionato dalla stampante, inviato in modalità wireless al server eFax® e quindi al numero del fax destinatario.

Per usare il servizio eFax® la stampante deve essere dotata di connessione a Internet e i Web Service devono essere attivi, in modo che la stampante possa comunicare con il server eFax®.

Prima di poter usare eFax® sulla stampante, occorre effettuare la semplice procedura di configurazione descritta sotto. Si tratta di una procedura da eseguire una sola volta, che permette alla stampante di comunicare con il server eFax® usando le informazioni del proprio account eFax® ogni volta che si inviano o ricevono dei fax.

Fare clic qui per avere maggiori informazioni su eFax®.

### Configurazione della stampante per l'uso del fax (obbligatorio).

#### Registrarsi su eFax®

- 1. Toccare Stampante nel vassoio delle Applicazioni preferite, quindi toccare Fax per visualizzare la schermata iniziale di eFax®.
- Toccare Registrazione, quindi toccare la casella di controllo Servizi Web per abilitare i Web Service. Creare un account seguendo le istruzioni su schermo.
- 3. Toccare Termini e condizioni per leggere il contratto relativo al servizio eFax®, quindi toccare la casella di controllo Accetto e fare clic su OK.
- 4. Avvenuta la connessione con il server eFax®, verrà assegnato il numero eFax® che apparirà sullo schermo. Toccare Continua e sulla schermata iniziale di eFax® verrà visualizzato il proprio numero eFax® e un tastierino numerico per l'invio di fax.
  - Nota Inviando e ricevendo fax con questo numero non vengono addebitati i costi per telefonate interurbane, qualunque sia il prefisso del destinatario.

#### Impostare la stampante con un numero eFax® esistente

- 1. Toccare Stampante nel vassoio delle Applicazioni preferite, quindi toccare Fax per visualizzare la schermata iniziale di eFax®. Entrare il proprio numero eFax® nell'area indicata sotto Possiedi già un numero eFax®?
- Inserire il PIN per questo account.
  - Nota Qualora si sia dimenticato il proprio PIN, toccare l'area indicata per richiedere che esso sia inviato all'indirizzo e-mail associato al proprio numero eFax®.
- Toccare Abilita per continuare. Il numero eFax® e il PIN sono inviati a eFax® per essere verificati. Superata la verifica, il proprio numero eFax® viene riportato sulla schermata iniziale di eFax® e si è pronti per cominciare a usare il fax.
  - Nota Se eFax® non riesce a verificare il numero eFax® e il PIN inseriti, accedere al proprio account eFax su <u>www.efax.com</u> e controllare le informazioni del proprio account. Non è possibile usare il fax fino a che le informazioni del proprio account eFax® siano verificate sulla stampante.
- 4. Dopo la connessione con il server eFax® viene assegnato il numero eFax® che appare sulla schermata.
- 5. Toccare **Continua** e sulla schermata iniziale di eFax® verrà visualizzato il proprio numero eFax® e un tastierino numerico per l'invio di fax.

#### Invio di fax

- 1. Toccare **Stampante** nel vassoio delle **Applicazioni preferite**, quindi toccare **Fax** per visualizzare la schermata iniziale di eFax®.
- 2. Sollevare il coperchio della stampante e appoggiare sul vetro di scansione, con il lato stampato verso il basso, la prima pagina del documento originale, allineandola con l'angolo anteriore destro.
- Se si intende inviare un fax all'interno del proprio paese, procedere al passo successivo. Se si sta inviando un fax all'estero, toccare questa opzione sullo schermo. In questo modo vengono usati i prefissi internazionali appropriati.

- 4. Inserire il numero di fax mediante il tastierino e toccare **Continua**. Il documento viene scansionato. Al termine della scansione viene chiesto se vi sono altre pagine da inviare.
- Se vi sono ulteriori pagine, toccare Sì, rimuovere il primo originale dal piano di scansione e sostituirlo con quello successivo.
  - OPPURE

Se non vi sono altre pagine da inviare, toccare **No**. Il fax viene inviato. Una volta che il fax avrà raggiunto il server eFax® verrà visualizzato un messaggio di conferma. Toccare **OK** per accettare il messaggio e continuare. OPPURE

Per annullare il fax, toccare Indietro.

#### Stampa di un report di conferma per i fax inviati

- 1. Toccare Fax inviati al fondo dello schermo.
- 2. Toccare la casella di controllo vicino ai fax che si vuole includere nel report.
- 3. Toccare Stampa conferma.

#### **Ricezione di un fax**

Fornire il proprio numero eFax® a tutti coloro che possono volere inviare un fax.

Quando viene ricevuto un fax, esso viene stampato automaticamente.

#### Impostazioni fax

Toccare Impostazioni al fondo della schermata iniziale eFax® per visualizzare le impostazioni fax.

#### Problemi e domande sul fax

- Per consultare le domande frequenti sul servizio eFax® andare a Impostazioni/FAQ dalla pagina iniziale di eFax®.
- Per altre informazioni sul servizio eFax®, visitare il sito www.efax.com.
- eFax® è un marchio registrato di j2 Global Communications, Inc. negli U.S.A. e in altri paesi.

### HP Photosmart eStation C510 series - Caricamento dei supporti

Eseguire una delle operazioni seguenti:

- 1. Caricamento della carta in formato 10 x 15 cm (4 x 6 pollici)
  - **a**. Sollevare il coperchio del vassoio per foto.
    - Far scorrere la guida di larghezza della carta.

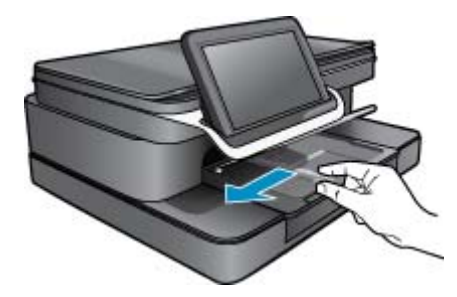

b. Caricare la carta.

Inserire la risma di carta fotografica nell'apposito vassoio dal lato corto del foglio e con il lato di stampa rivolto verso il basso.

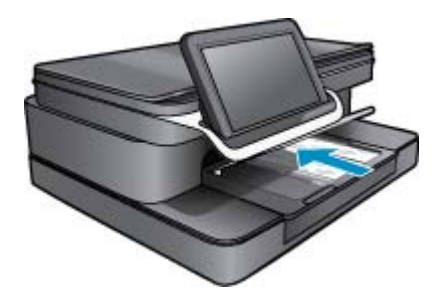

- c. Far scorrere la risma di carta finché non si arresta.
  - Nota Se la carta fotografica utilizzata ha linguette perforate, caricarla in modo che il lato perforato sia rivolto verso l'operatore.
- d. Far scorrere la guida della larghezza della carta fino a toccare il bordo della risma.
- e. Abbassare il coperchio del vassoio per foto.

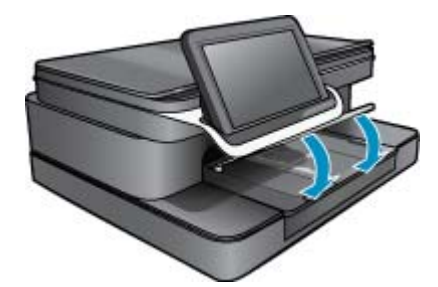

- 2. Caricare la carta A4 o 8,5 x 11 pollici
  - **a**. Aprire il vassoio principale.
  - **b**. Far scorrere la guida larghezza carta.

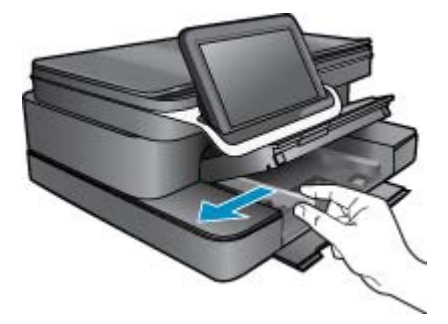

- c. Rimuovere tutta la carta dal vassoio di alimentazione principale.
- d. Caricare la carta.

Far scorrere la guida della larghezza della carta fino a toccare il bordo della risma.

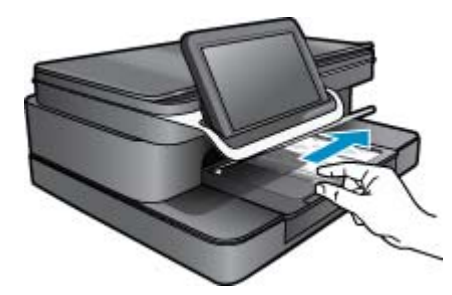

- e. Chiudere il vassoio principale.
- 3. Caricamento delle buste
  - a. Aprire il vassoio principale.
  - **b**. Far scorrere la guida larghezza carta.

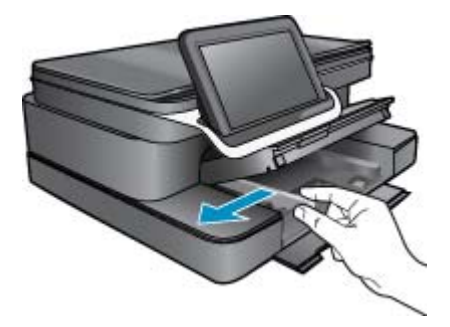

- c. Rimuovere tutta la carta dal vassoio di alimentazione principale.
- d. Inserire una o più buste all'estrema destra del vassoio di alimentazione principale con le alette rivolte verso l'alto e verso sinistra.

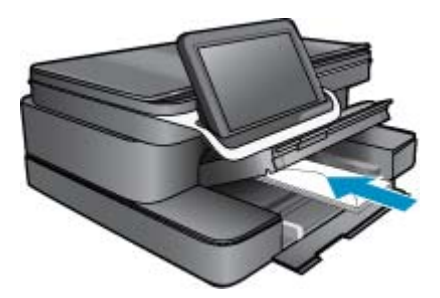

- e. Far scorrere la risma delle buste finché non si arresta.
- f. Far scorrere la guida di larghezza della carta accostandola alla risma di buste finché non si arresta.

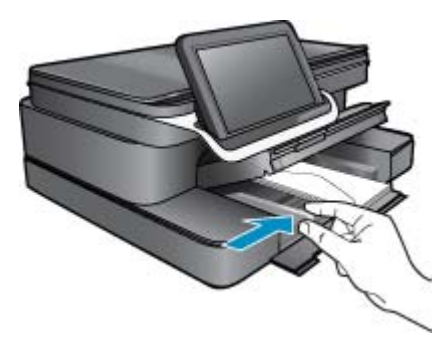

g. Chiudere il vassoio principale.

### HP Photosmart eStation C510 series - Stampa di documenti

#### Stampa da un programma software

- 1. Verificare che nel vassoio sia caricata la carta.
- 2. Nel menu File dell'applicazione, fare clic su Stampa.
- 3. Accertarsi che il prodotto sia la stampante selezionata.

 In caso sia necessario modificare le impostazioni, fare clic sul pulsante che apre la finestra di dialogo Proprietà.

A seconda dell'applicazione in uso, questo pulsante potrebbe essere denominato **Proprietà**, **Opzioni**, **Imposta stampante**, **Stampante** o **Preferenze**.

- Nota Quando si stampa una foto, è necessario selezionare le opzioni appropriate per la carta fotografica e l'ottimizzazione delle fotografie.
- 5. Selezionare le opzioni appropriate per il lavoro di stampa mediante le funzioni disponibili nelle schede Avanzate, Collegamenti di stampa, Funzioni e Colore.
  - Suggerimento È possibile selezionare facilmente le opzioni appropriate per il lavoro di stampa scegliendo una delle operazioni di stampa predefinite nella scheda Collegamenti per la stampa. Selezionare un tipo di attività di stampa nell'elenco Collegamenti per la stampa. Le impostazioni predefinite per il tipo di stampa selezionato vengono configurate e riepilogate nella scheda Collegamenti per la stampa. Se necessario, è possibile regolare qui le impostazioni e salvarle come un nuovo collegamento di stampa. Per salvare un collegamento di stampa personalizzato, selezionarlo e fare clic su Salva con nome. Per eliminare un collegamento di stampa, selezionarlo e fare clic su Cancella.
- 6. Fare clic su **OK** per chiudere la finestra di dialogo **Proprietà**.
- 7. Fare clic su Stampa o su OK per avviare il processo di stampa.

# HP Photosmart eStation C510 series - Stampa di foto salvate sul computer

#### Stampa di una foto su carta fotografica

- 1. Verificare che la carta fotografica sia caricata correttamente nel vassoio per foto.
- 2. Inserire la carta fotografica con il lato di stampa rivolto verso il basso nel lato destro del vassoio delle foto.

Caricare carta fotografica nel vassoio

- 3. Far scorrere la guida di larghezza della carta finché non si blocca sul bordo della carta.
- 4. Nel menu File dell'applicazione, fare clic su Stampa.
- 5. Accertarsi che il prodotto sia la stampante selezionata.
- Fare clic sul pulsante che apre la finestra di dialogo Proprietà.
   A seconda dell'applicazione in uso, questo pulsante potrebbe essere chiamato Proprietà, Opzioni, Impostazioni stampante, Stampante o Preferenze.
- 7. Fare clic sulla scheda Caratteristiche.
- Nell'area relativa alle opzioni di base, selezionare Altro dall'elenco a discesa Tipo carta. Quindi, selezionare il tipo di carta fotografica appropriato.
- Nell'area relativa alle opzioni per l'adattamento delle dimensioni, selezionare Altro dall'elenco a discesa Formato. Quindi, selezionare il formato della carta appropriato. Se il formato e il tipo di carta non sono compatibili, il software della stampante visualizza un messaggio di attenzione e permette di selezionare un formato o un tipo diverso.

- (Opzionale) Selezionare la casella di spunta Stampa senza bordi nel caso non sia già stata selezionata. Se il formato e il tipo di carta senza bordo non sono compatibili, il software del prodotto visualizza un messaggio di avvertenza e consente di selezionare un tipo o un formato differente.
- 11. Nella sezione Qualità di stampa, selezionare una stampa di alta qualità, ad esempio Ottima nell'area Opzioni di base.
  - Nota Per ottenere la massima risoluzione è possibile utilizzare l'impostazione **Risoluzione massima** con i tipi di carta fotografica supportati. Se l'impostazione **Risoluzione massima** non è presente nell'elenco a discesa relativo alla qualità di stampa, è possibile attivarla dalla scheda **Avanzate**
- 12. Nell'area tecnologia HP Real Life, fare clic sull'elenco a discesa Correggi foto e selezionare una delle opzioni seguenti:
  - Disattivato: non applica la tecnologia HP Real Life all'immagine.
  - **Base:** ottimizza le immagini a bassa risoluzione; consente di regolare leggermente la nitidezza dell'immagine.
- 13. Fare clic su OK per ritornare alla finestra di dialogo Proprietà.
- 14. Fare clic su OK, quindi su Stampa o su OK nella finestra di dialogo Stampa.
- Nota Non lasciare eventuale carta inutilizzata nel vassoio della carta. La carta potrebbe arricciarsi compromettendo la qualità di stampa. Per ottenere i migliori risultati, evitare che le foto stampate si sovrappongano l'una all'altra nel vassoio della carta.

### HP Photosmart eStation C510 series - Stampa di buste

Con la HP Photosmart è possibile stampare su busta singola, su un gruppo di buste o su fogli di etichette specifici per le stampanti a getto d'inchiostro.

#### Per stampare un gruppo di indirizzi su etichette o buste

- 1. Stampare prima una pagina di prova su carta comune.
- Collocare la pagina di prova sopra il foglio di etichette o sulla busta e mettere entrambi in controluce. Verificare che ciascun blocco di testo sia allineato correttamente. Apportare le modifiche necessarie.
- 3. Caricare le etichette o le buste nel vassoio.
  - △ Avvertimento Non usare buste con finestre o graffette. Possono rimanere bloccate nei rulli e causare inceppamenti della carta.
- 4. Far scorrere la guida di larghezza della carta verso la risma di etichette o buste finché non si arresta.
- 5. Se la stampa viene effettuata su buste, attenersi alla seguente procedura:
  - a. Visualizzare le impostazioni di stampa, quindi fare clic sulla scheda Caratteristiche.
  - b. Nel riquadro Opzioni di ridimensionamento, fare clic sul formato appropriato nell'elenco Formato.
- 6. Fare clic su OK, quindi su Stampa o su OK nella finestra di dialogo Stampa.

# HP Photosmart eStation C510 series - Scansione su un computer

#### Scansione su un computer

- 1. Caricare l'originale.
  - **a**. Sollevare il coperchio del prodotto.

#### Sollevare il coperchio

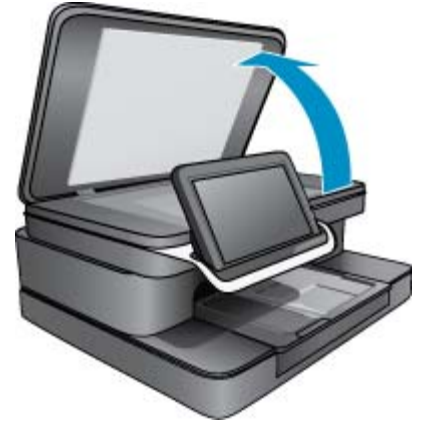

**b**. Caricare l'originale con il lato stampato rivolto verso il basso nell'angolo anteriore destro della superficie di scansione.

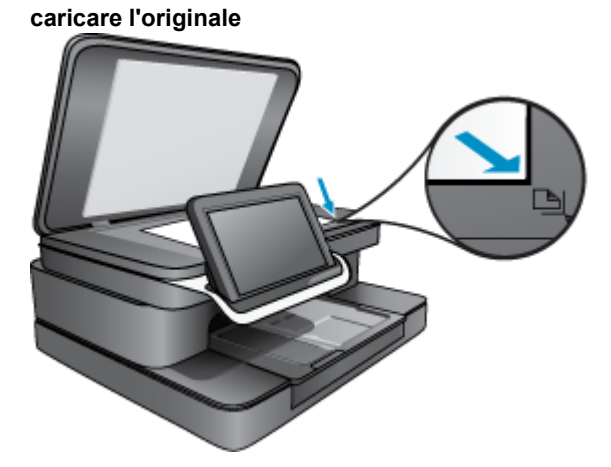

- c. Chiudere il coperchio.
- 2. Toccare l'icona Applicazione stampante sulla schermata iniziale.

Toccare Scansione.

a. Toccare Computer.

Se l'unità è collegata alla rete, viene visualizzato un elenco dei computer disponibili. Selezionare un computer per avviare la scansione.

- b. Scegliere una Risoluzione per la scansione. Selezionare Bassa (200 dpi) o Media (300 dpi) o Alta (600 dpi).
- c. Toccare Scansione.

Toccare lo schermo per visualizzare un'anteprima della scansione. È possibile ingrandire l'anteprima a tutto lo schermo.

Nota Mentre il documento viene scansionato si vedrà l'avanzamento dell'operazione nella sezione **In** corso della barra delle notifiche.

# HP Photosmart eStation C510 series - Scansione su scheda di memoria

#### Salvare una scansione su una scheda di memoria

- 1. Caricare l'originale.
  - a. Sollevare il coperchio del prodotto.

#### Sollevare il coperchio

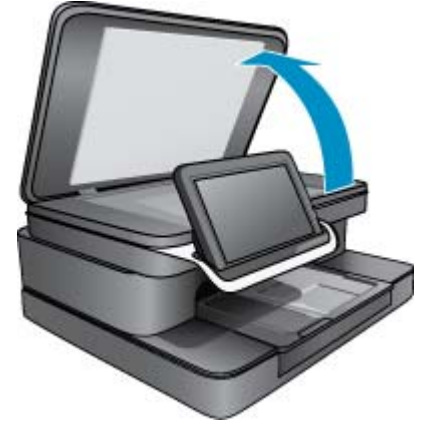

**b**. Caricare l'originale con il lato stampato rivolto verso il basso nell'angolo anteriore destro della superficie di scansione.

caricare l'originale

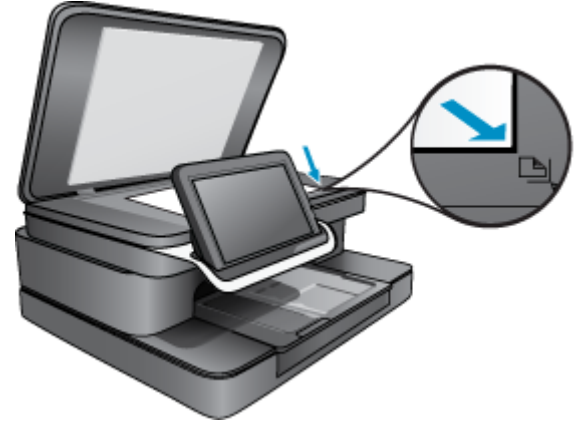

- c. Chiudere il coperchio.
- 2. Inserire il dispositivo di memoria.

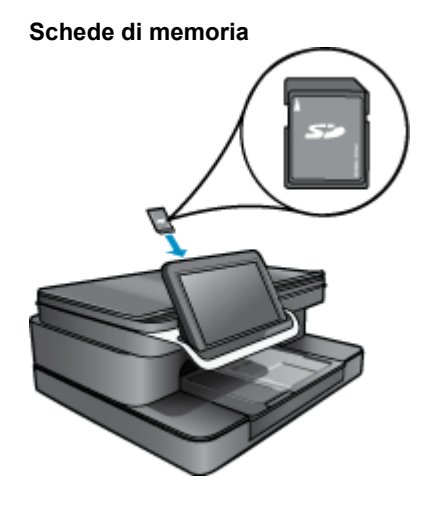

- Nota L'alloggiamento per le schede di memoria accetta i seguenti dispositivi: MultiMediaCard (MMC), Secure MultiMedia Card, MMC Mobile (RS-MMC; è richiesto un adattatore), Secure Digital (SD), Secure Digital Mini, Secure Digital High Capacity (SDHC) o TransFlash MicroSD Card (è richiesto un adattatore).
- 3. Toccare l'icona Applicazione stampante sulla schermata iniziale. Toccare Scansione.
  - a. Toccare l'icona Scheda di memoria.
  - b. Scegliere una Risoluzione per la scansione. Selezionare Bassa (200 dpi) o Media (300 dpi) o Alta (600 dpi).
  - c. Toccare Scansione.
    - Nota Mentre il documento viene scansionato si vedrà l'avanzamento dell'operazione nella sezione In corso della barra delle notifiche.

# HP Photosmart eStation C510 series - Copiare documenti di testo o misti

#### Copia in bianco e nero o a colori.

- 1. Caricare la carta.
  - ▲ Caricare la carta di formato intero nel vassoio di alimentazione principale con il lato di stampa rivolto verso il basso.

Caricare la carta

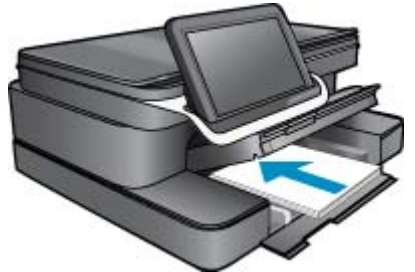

- 2. Caricare l'originale.
  - **a**. Sollevare il coperchio del prodotto.

#### Sollevare il coperchio

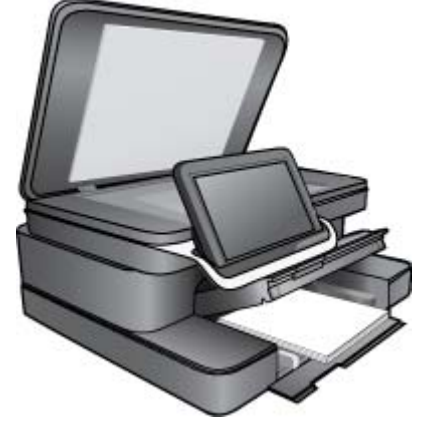

**b**. Caricare l'originale con il lato stampato rivolto verso il basso nell'angolo anteriore destro della superficie di scansione.

#### **Caricare** l'originale

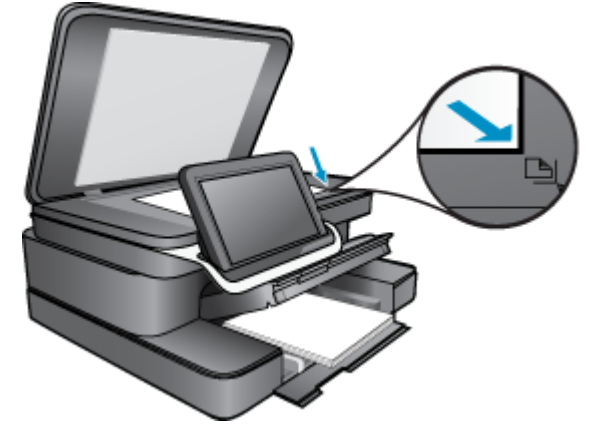

- c. Chiudere il coperchio.
- 3. Toccare Applicazione stampante sulla schermata del Pagina iniziale.
  - a. Toccare Copia.
  - b. Toccare Impostazioni.
  - c. Appare l'elenco delle impostazioni di copia.
  - d. Selezionare le opzioni di copia, la qualità, il tipo e la dimensione della carta e i miglioramenti, oppure impostare dei nuovi valori predefiniti. Le opzioni prevedono
    - Colori/Bianco e nero
    - Stampa fronte/retro (attiva/disattiva)
    - Numero di copie
    - Luminosità o scurimento
- 4. Avvio della copia.
  - ▲ Toccare Copia.

## HP Photosmart eStation C510 series - Modifica delle impostazioni di stampa predefinite nel centro Soluzioni

Quando vi siano impostazioni usate frequentemente durante la stampa, è possibile definirle come predefinite in modo da trovarle già impostate all'apertura della finestra di dialogo **Stampa** dall'applicazione.

#### Modifica delle impostazioni di stampa predefinite

- 1. dal menu Windows, Start fare clic su Tutti i programmi, fare clic sulla HP cartella e successivamente su Centro soluzioni HP.
- 2. In Centro soluzioni HP, fare clic su Impostazioni, Impostazioni stampa, quindi su Impostazioni stampante.
- 3. Apportare le modifiche desiderate alle impostazioni della stampante e fare clic su OK.

### HP Photosmart eStation C510 series - Modifica e utilizzo delle shortcut per la stampa

Uso dei collegamenti per stampare con impostazioni di uso frequente. Il software della stampante comprende vari collegamenti, studiati appositamente e selezionabili dall'elenco Collegamenti per la stampa.

Nota Quando si seleziona un collegamento, vengono automaticamente visualizzate le opzioni di stampa corrispondenti. Si può scegliere se mantenerle inalterate, modificarle oppure creare dei collegamenti personalizzati per le operazioni che si eseguono più frequentemente.

Utilizzare la scheda Collegamenti per la stampa per attenersi alla seguente procedura di stampa:

- Stampa rapida/economica: Produrre rapidamente stampe in bozza.
- Stampa per uso quotidiano: stampare documenti in modo veloce.
- Risparmio carta per la stampa: Stampare i documenti fronte/retro a più pagine sullo stesso foglio per ridurre l'utilizzo di carta.
- Stampa di foto senza bordi: Consente di stampare sul margine superiore, inferiore e laterale delle carte fotografiche HP di formato 10 x 15 cm e 13 x 18 cm.
- Stampa fotografica–Carta comune: stampare una foto su carta comune.
- Stampa fotografica–Con bordi bianchi: stampare una foto con un bordo bianco.
- Stampa di cartoline o Stampa Hagaki: Stampa di foto su cartoline o schede Hagaki.
- Stampa fronte/retro: Con HP Photosmart è possibile stampare manualmente pagine in modalità fronte/retro.

#### Creazione di un collegamento per la stampa

- 1. Nel menu File dell'applicazione, fare clic su Stampa.
- 2. Accertarsi che il prodotto sia la stampante selezionata.
- 3. Fare clic sul pulsante che consente di aprire la finestra di dialogo **Proprietà**.
- A seconda dell'applicazione in uso, questo pulsante potrebbe essere denominato Proprietà, Opzioni, Imposta stampante, Stampante o Preferenze.
- 4. Fare clic sulla scheda Collegamenti per la stampa.
- Fare clic su un collegamento nell'elenco Collegamenti per la stampa. Verranno visualizzate le impostazioni di stampa corrispondenti al collegamento selezionato.
- 6. Modificare le impostazioni di stampa selezionando quelle che si desidera associare al nuovo collegamento.
- Fare clic su Salva con nome e digitare un nome per il nuovo collegamento di stampa, quindi fare clic su Salva.

Il collegamento verrà aggiunto all'elenco.

#### Eliminazione di un collegamento per la stampa

- 1. Nel menu File dell'applicazione, fare clic su Stampa.
- 2. Accertarsi che il prodotto sia la stampante selezionata.
- Fare clic sul pulsante che consente di aprire la finestra di dialogo Proprietà. A seconda dell'applicazione in uso, questo pulsante potrebbe essere denominato Proprietà, Opzioni, Imposta stampante, Stampante o Preferenze.
- 4. Fare clic sulla scheda Collegamenti per la stampa.
- 5. Fare clic su un collegamento che si desidera eliminare nell'elenco Collegamenti per la stampa.
- Fare clic su Elimina. Il collegamento verrà eliminato dall'elenco.
- Nota È possibile eliminare solo i collegamenti creati dagli utenti. I collegamenti originali HP non possono essere eliminati.

### HP Photosmart eStation C510 series - Informazioni sul chip della cartuccia

Le cartucce HP utilizzate con questo prodotto contengono un chip di memoria che guida nelle operazioni dell'unità. Inoltre, questo chip di memoria raccoglie un insieme limitato di informazioni relativo all'utilizzo dell'unità, che potrebbero includere quanto segue: la data della prima installazione della cartuccia, la data dell'ultimo utilizzo della cartuccia, il numero delle pagine stampate utilizzando la cartuccia, il numero totale di pagine, le modalità di stampa utilizzate, qualsiasi errore di stampa verificatosi e il modello del prodotto. Queste informazioni consentono ai prodotti futuri HP di soddisfare le necessità dei clienti. I dati raccolti dal chip di memoria non contengono le informazioni che possono essere utilizzate per identificare un cliente o un utente della cartuccia o del prodotto.

HP raccoglie una campionatura dei chip di memoria dalle cartucce rese ad HP attraverso il programma (HP Planet Partners: <u>www.hp.com/hpinfo/globalcitizenship/environment/recycle/</u>). I chip di memoria da questa campionatura vengono letti e studiati per migliorare i prodotti futuri di HP. I partner HP che aiutano a riciclare questa cartuccia potrebbero avere accesso a questi dati.

Terzi che dispongono della cartuccia potrebbero avere accesso alle informazioni anonime sul chip di memoria. Se si preferisce non consentire l'accesso a queste informazioni, è possibile rendere il chip inoperabile. Tuttavia, una volta reso inoperabile, la cartuccia non può essere utilizzata in un prodotto HP.

Se si è preoccupati nel fornire queste informazioni anonime, è possibile renderle inaccessibili disattivando la capacità del chip di memoria di raccogliere le informazioni di utilizzo del prodotto.

Nota È possibile continuare ad utilizzare la cartuccia nell'unità HP se si disattiva la capacità del chip di memoria di raccogliere le informazioni relative all'utilizzo del prodotto.

Come disattivare la funzione relativa alle informazioni di utilizzo Fare clic qui per avere maggiori informazioni online.

# HP Photosmart eStation C510 series - Controllo dei livelli di inchiostro stimati

È possibile verificare in modo semplice il livello d'inchiostro per determinare il grado di esaurimento di una cartuccia di stampa. Il livello di inchiostro indica la quantità stimata di inchiostro ancora presente nelle cartucce.

Nota 1 Se è stata installata una cartuccia ricaricata o rigenerata oppure se la cartuccia è stata già utilizzata in un'altra unità, l'indicatore del livello d'inchiostro potrebbe risultare impreciso o non disponibile.

**Nota 2** Le avvertenze e gli indicatori del livello di inchiostro forniscono una stima a scopo puramente informativo. Quando viene visualizzato un messaggio che avverte che il livello di inchiostro è basso, sarebbe meglio disporre di una cartuccia di ricambio per non dover rimandare la stampa. Non è necessario sostituire le cartucce fino a quando la qualità di stampa non risulta insoddisfacente.

**Nota 3** Durante il processo di stampa, l'inchiostro delle cartucce viene utilizzato in diversi modi, inclusi il processo di inizializzazione, che prepara l'unità e le cartucce per la stampa, e la fase di manutenzione della testina, che mantiene puliti gli ugelli e garantisce che l'inchiostro scorra senza problemi. Inoltre, resta dell'inchiostro nella cartuccia dopo essere stato utilizzato. Per ulteriori informazioni, vedere <u>www.hp.com/go/inkusage</u>.

#### Per controllare i livelli di inchiostro dal pannello di controllo

- Nell'angolo superiore destro della schermata principale, toccare l'icona Cruscotto. Viene aperto il Cruscotto.
- 2. HP Photosmart visualizza i livelli stimati di inchiostro per tutte le cartucce installate.

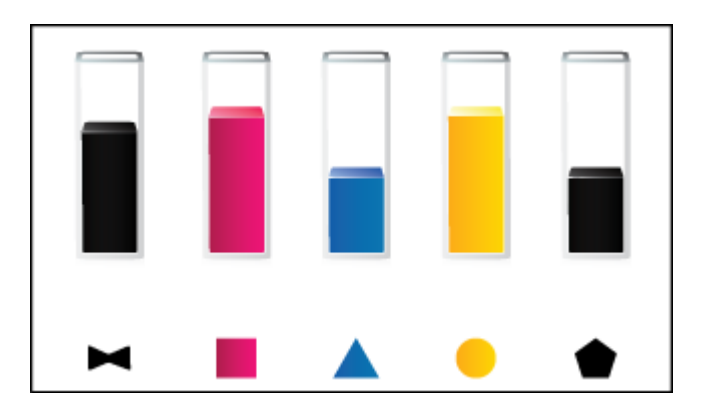

Per controllare i livelli di inchiostro dal software HP Photosmart eStation

- ▲ In Centro soluzioni HP, fare clic sull'icona Livello d'inchiostro stimato.
  - Nota È anche possibile aprire la Casella strumenti stampante dalla finestra di dialogo Proprietà di stampa. Nella finestra di dialogo Proprietà di stampa, fare clic sulla scheda Funzioni, quindi sul pulsante Assistenza stampante.

# HP Photosmart eStation C510 series - Ripristinare il prodotto

Alcune condizione di errore possono esser risolte ripristinando la stampante (per esempio quando risulta impossibile stampare).

#### **Ripristinare il prodotto**

Spegnere l'unità e scollegare il cavo di alimentazione. Inserire di nuovo il cavo di alimentazione, quindi premere il pulsante Accesa per accendere l'unità.

Alcune condizioni di errore richiedono il ripristino della HP eStation Zeen per essere risolte. È possibile effettuare il ripristino della HP eStation Zeen per risolvere uno qualunque dei seguenti problemi:

- La HP eStation Zeen non risponde quando si tocchi un pulsante per un periodo di tempo prolungato.
- Lo schermo è bloccato.
- Il pulsante Accesa non risponde.

#### **Ripristinare la HP eStation Zeen**

A Per effettuare un reset della HP eStation Zeen, tenere premuto il pulsante Alimentazione per almeno 8 secondi.

### HP Photosmart eStation C510 series - Utilizzo della modalità Risparmio energetico

Per risparmiare energia, la stampante si disattiva dopo 5 minuti di inattività. La stampante riprende il funzionamento normale nelle seguenti condizioni:

- · Quando vi è un'attività sul display rimovibile
- · Quando vi è attività sul display secondario (dietro il display rimovibile)
- · Quando viene premuto il tasto di alimentazione della stampante
- · Quando viene inviato alla stampante un lavoro di stampa

### HP Photosmart eStation C510 series - Nei menu del display vengono visualizzate le impostazioni errate

Modificare l'impostazione del paese/regione.

#### Selezionare il paese/regione

- 1. Toccare Cruscotto.
- 2. Toccare Altre impostazioni.
- 3. Toccare Preferenze.
- 4. Toccare Lingue e tastiera.
- 5. Colpire verticalmente per scorrere l'elenco di paesi/regioni. Quando viene visualizzato il paese/regione che si desidera utilizzare, toccarlo.

# HP Photosmart eStation C510 series - Dopo la configurazione, sul display del pannello di controllo compare la lingua sbagliata

Modificare l'impostazione della lingua.

#### Impostare la lingua

- 1. Toccare Cruscotto.
- 2. Toccare Altre impostazioni.
- 3. Toccare Preferenze.
- 4. Toccare Lingue e tastiera.
- 5. Colpire verticalmente per scorrere le lingue. Quando viene visualizzata la lingua desiderata, toccarla.

# HP Photosmart eStation C510 series - Sul display del prodotto appare il messaggio di errore 'Cartucce di stampa incompatibili'.

Rimuovere e reinstallare le cartucce di stampa e verificare che siano completamente inserite e bloccate in posizione. Inoltre, accertarsi che le cartucce di stampa siano installate negli alloggiamenti corretti.

#### Verificare che le cartucce di stampa siano installate correttamente

- 1. Verificare che il prodotto sia acceso.
- Aprire lo sportello delle cartucce.
   Il carrello si sposta verso il centro del prodotto.

#### Aprire lo sportello delle cartucce

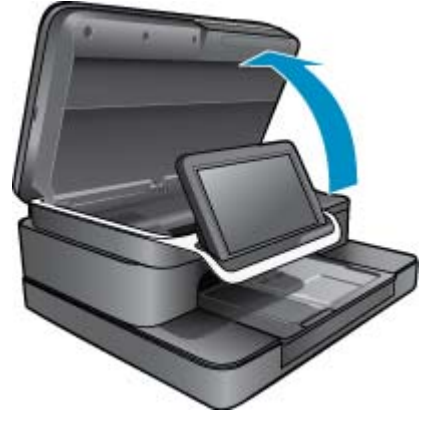

- 3. Verificare che si stiano utilizzando cartucce di stampa idonee al dispositivo utilizzato. Controllare le etichette all'interno della stampante, vicino al carrello di stampa, per verificare quali siano le cartucce corrette. Per avere l'elenco completo delle cartucce compatibili, visitare il sito Web HP SureSupply all'indirizzo <u>http://www.hp.com/buy/suresupply</u>.
- 4. Rimuovere una cartuccia di stampa dall'alloggiamento.

5. Reinserire la cartuccia infilandola nell'alloggiamento corretto, fino a bloccarla in posizione. Far corrispondere il colore e l'icona della cartuccia con il colore e l'icona di ogni alloggiamento.

#### Reinserire la cartuccia nell'alloggiamento corretto

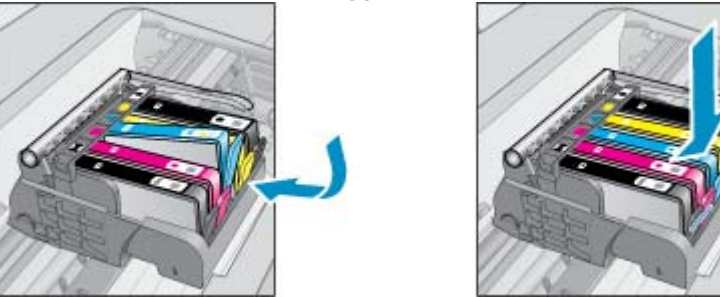

- 6. Ripetere questa procedura per ciascuna cartuccia.
- Nota Se le cartucce di stampa sono installate negli alloggiamenti errati e non è possibile rimuoverle, o se le soluzioni precedenti non risolvono il problema, contattare il servizio di assistenza HP: <u>www.hp.com/support</u>.

# HP Photosmart eStation C510 series - Sul display dell'unità appare il messaggio di errore "Installate cartucce non HP"

Seguire le istruzioni visualizzate sul display per continuare o sostituire le cartucce di stampa indicate con cartucce Originali HP.

HP consiglia di utilizzare cartucce di stampa Originali HP. Le cartucce di inchiostro originali HP sono state realizzate e testate con stampanti HP per garantire risultati ottimali, stampa dopo stampa.

Nota HP non garantisce la qualità o l'affidabilità dei materiali di consumo non HP. Gli interventi di assistenza o riparazione sulla stampante resi necessari a seguito dell'uso di materiali di consumo non HP non sono coperti dalla garanzia.

Se si ritiene di aver acquistato cartucce HP originali, andare al sito www.hp.com/go/anticounterfeit.

#### Soluzione uno: Sostituire le cartucce

- 1. Controllare che la stampante sia accesa.
- 2. Rimuovere la cartuccia.
  - Aprire lo sportello della cartuccia.
     Attendere che il carrello di stampa si sposti verso il centro dell'unità.

#### Aprire lo sportello della cartuccia

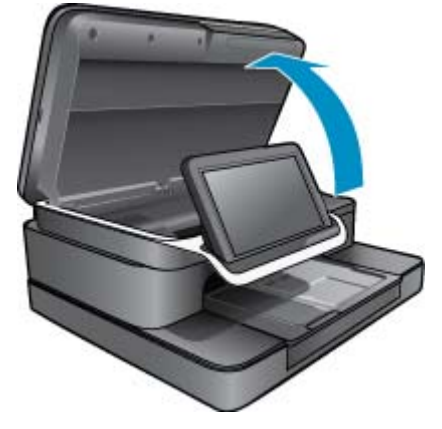

b. Premere la linguetta sulla cartuccia, quindi rimuoverla dall'alloggiamento.

#### Premere sulla linguetta sulla cartuccia per rimuoverla

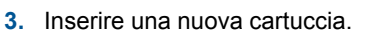

a. Disimballaggio della cartuccia.

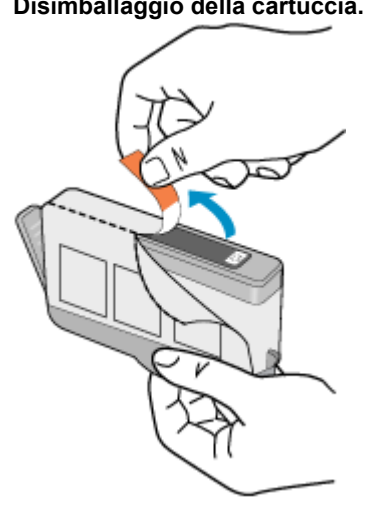

#### Disimballaggio della cartuccia.

b. Girare il cappuccio arancione per rimuoverlo. Per rimuovere il cappuccio potrebbe essere richiesto di girare in modo energico.

Rimuove il cappuccio arancione dalla cartuccia

c. Far corrispondere il colore e l'icona di ogni cartuccia con il colore e l'icona di ogni alloggiamento. Inserire e bloccare la cartuccia nell'alloggiamento.

#### Installare le cartucce

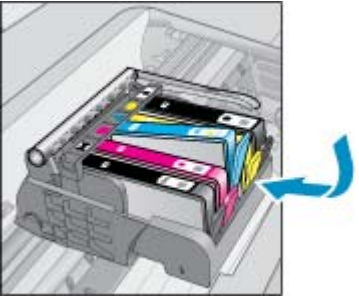

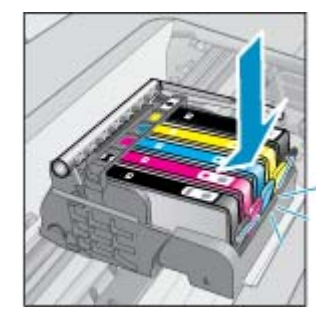

d. Chiudere lo sportello delle cartucce.

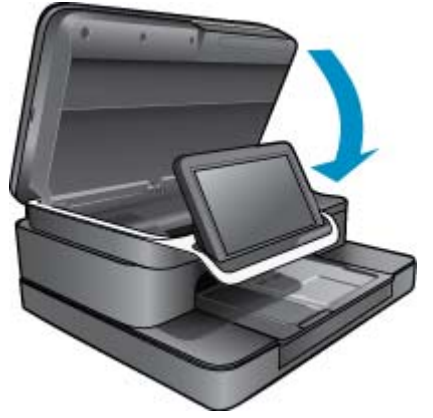

#### Chiudere lo sportello delle cartucce

# HP Photosmart eStation C510 series - Problema della cartuccia di stampa:

#### Soluzione uno: Inserire le cartucce

Una o più cartucce di stampa risultavano mancanti. Rimuovere e reinstallare le cartucce di stampa e verificare che siano completamente inserite e bloccate in posizione.

#### Verificare che le cartucce di stampa siano installate correttamente

- a. Accertarsi che l'unità sia accesa.
  - △ Avvertimento Se l'unità è spenta quando si apre lo sportello di accesso alle cartucce di stampa, non sarà possibile sostituire le cartucce. Se le cartucce non sono posizionate in maniera corretta quando si tenta di rimuoverle, è possibile causare danni all'unità.
- b. Aprire lo sportello delle cartucce.

Il carrello si sposta al centro del prodotto.

#### Aprire lo sportello delle cartucce

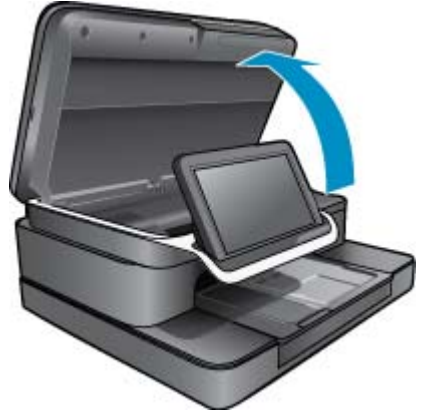

- c. Rimuovere una cartuccia premendo sulla linguetta e rimuovendo la cartuccia dal suo alloggiamento.
- **d**. Reinserire la cartuccia di stampa facendola scorrere in avanti nell'alloggiamento fino a che scatta in posizione.

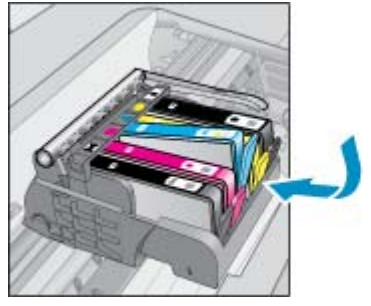

#### Reinserimento di una cartuccia nell'alloggiamento corretto

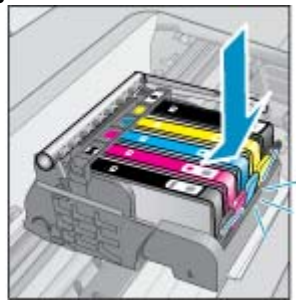

- e. Ripetere i passi c e d per ciascuna delle cartucce rimanenti.
- f. Passare un dito sulla parte superiore della cartuccia di stampa per individuare eventuali cartucce che non siano state inserite completamente.
- g. Se una cartuccia rimane sollevata e non si inserisce correttamente in posizione, potrebbe essere necessario regolarne la linguetta.

#### Soluzione due: Regolare la linguetta della cartuccia

A Rimuovere la cartuccia di stampa dal carrello.

#### Regolare la linguetta della cartuccia

**a**. Piegare la linguetta della cartuccia leggermente in avanti. Fare attenzione a non piegare la linguetta per più di 1,27 cm (0,5 pollici).

#### Piegatura della linguetta

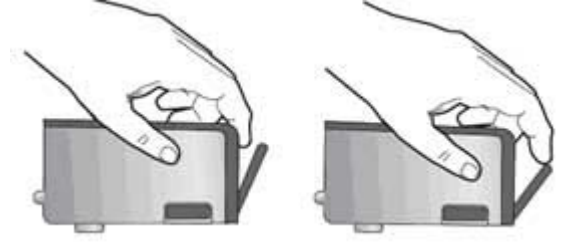

- b. Reinserire la cartuccia di inchiostro. La cartuccia si blocca in posizione.
- c. Chiudere lo sportello di accesso alle cartucce e verificare che il messaggio di errore sia scomparso.
- d. Se il messaggio di errore appare nuovamente, spegnere il prodotto e riaccenderlo.

#### Soluzione tre: Verificare che il fermo della testina di stampa sia chiuso

- ▲ Verificare che il fermo della testina di stampa sia chiuso
  - ▲ Accertarsi che il fermo della testina di stampa sia chiuso saldamente. Se la maniglia del fermo resta sollevata le cartucce d'inchiostro potrebbero non essere inserite in modo saldo con conseguenti problemi di stampa. Il fermo deve restare giù per installare correttamente le cartucce di stampa.

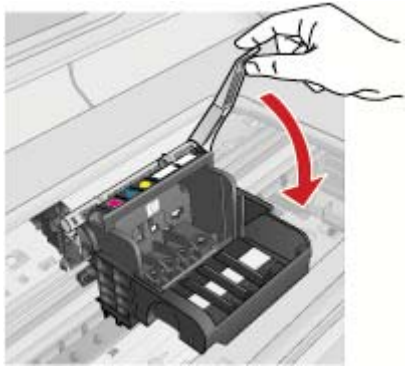

#### Chiusura del fermo della testina di stampa

#### Soluzione quattro: Pulire i contatti elettrici

- **a**. Accertarsi che l'unità sia accesa.
  - b. Aprire lo sportello delle cartucce.

Il carrello si sposta verso il centro del prodotto.

#### Aprire lo sportello delle cartucce

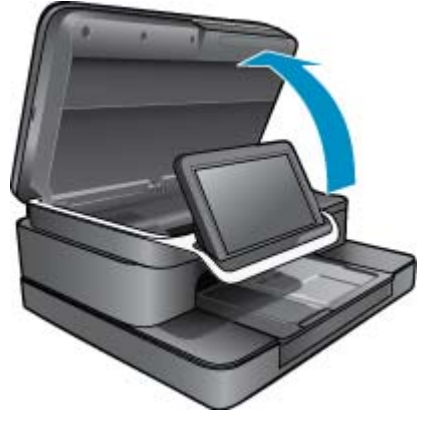

c. Individuare la cartuccia di inchiostro indicata nel messaggio di errore, quindi premere la linguetta della cartuccia per sganciarla dall'alloggiamento.

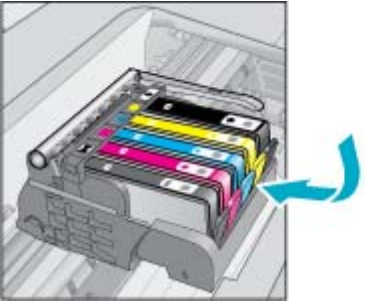

#### Premere sulla linguetta sulla cartuccia per rimuoverla

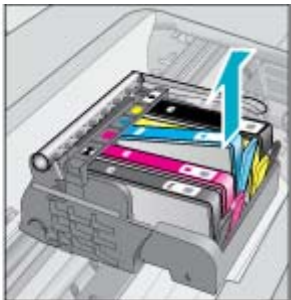

**d**. Tenere la cartuccia ai lati con la parte inferiore rivolta verso l'alto ed individuare i contatti elettrici su di essa. I contatti elettrici sono quattro piccoli rettangoli di rame o metallo dorato nella parte inferiore della cartuccia.

### Individuazione dei contatti elettrici

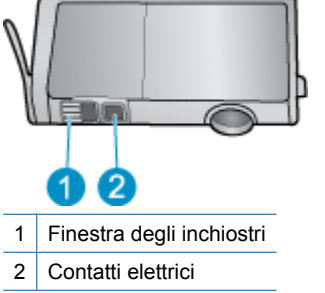

- e. Inumidire i contatti con un panno asciutto o un panno che non lasci lanugine.
- f. Dall'interno del prodotto, individuare i contatti nella testina di stampa.

I contatti si presentano come quattro pin color rame o dorati all'interno dell'alloggiamento.

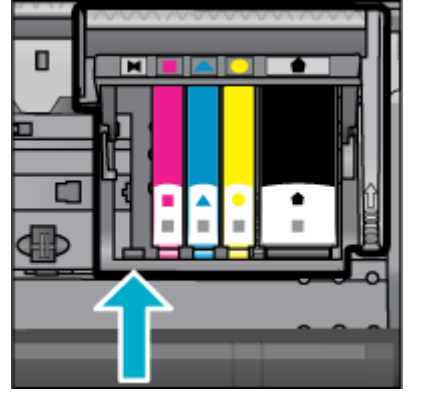

#### Individuazione dei contatti sulla testina di stampa

- g. Utilizzare un batuffolo asciutto o un panno che non lasci lanugine per pulire i contatti.
- h. Reinserire la cartuccia.

#### Reinserire la cartuccia.

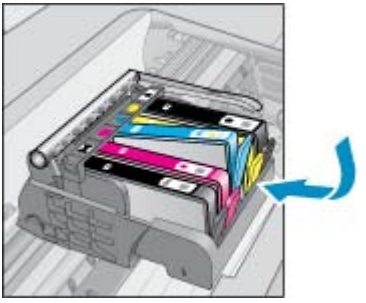

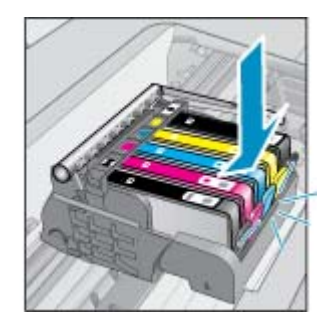

- i. Chiudere lo sportello delle cartucce.
- j. Se il messaggio di errore appare nuovamente, spegnere il prodotto e riaccenderlo.

#### Soluzione cinque: Sostituire le cartucce

 Se l'errore non è stato risolto mediante la soluzione precedente, proseguire con questa soluzione. Sostituire le cartucce di stampa che determinano il problema. Per trovare il numero delle cartucce compatibili, cercare sugli adesivi posti in prossimità delle cartucce, all'interno del coperchio, oppure andare online su www.hp.com/go/learnaboutsupplies.

### HP Photosmart eStation C510 series - Sul computer appare il messaggio d'errore "La testina di stampa sembra essere assente, non individuata o installata non correttamente, oppure incompatibile"

Per risolvere il problema, provare le seguenti soluzioni. L'elenco delle soluzioni è ordinato e riporta prima quelle che hanno maggiore probabilità di risolvere il problema. Se la prima soluzione non risolve il problema, continuare a provare con le successive.

#### Soluzione 1: Reinstallare la testina di stampa e le cartucce

▲ Verificare che le cartucce d'inchiostro e la testina di stampa siano installate correttamente.

#### Per reinstallare la testina di stampa

- 1. Verificare che l'unità sia accesa.
- 2. Aprire lo sportello di accesso alla cartuccia sollevandolo dal centro fino a bloccarlo in posizione.

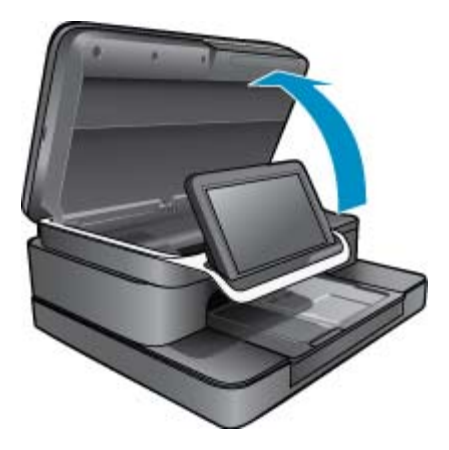

3. Il carrello si sposta verso il centro del prodotto.

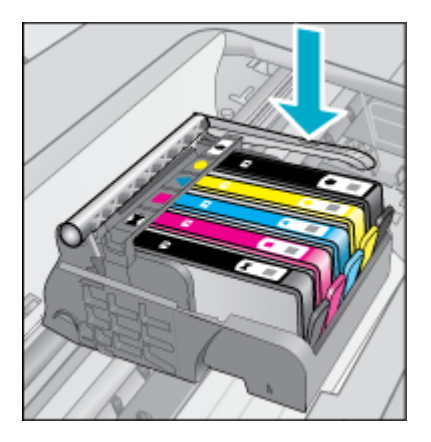

4. Rimuovere le cartucce di inchiostro e sistemarle su un foglio di carta con l'apertura per l'inchiostro rivolta verso l'alto.

#### Per rimuovere le cartucce d'inchiostro

a. Premere la linguetta della cartuccia di inchiostro che si desidera sostituire per sganciarla dall'alloggiamento.

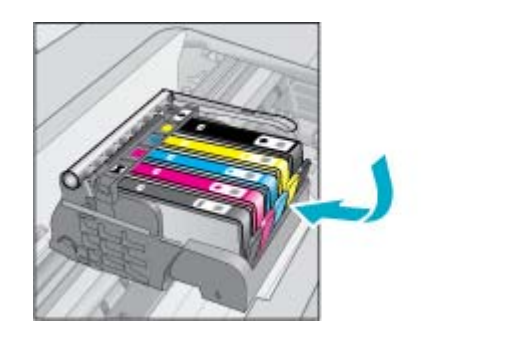

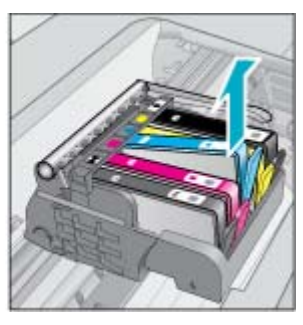

- b. Tirare la cartuccia verso l'alto, quindi verso l'esterno per estrarla dal suo alloggiamento.
- c. Ripetere i passi a e b finché tutte le cartucce non sono state rimosse.

5. Sollevare la maniglia del carrello di stampa fino ad arrestarlo.

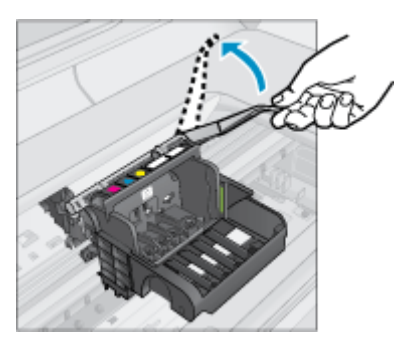

- 🔆 Suggerimento Prima di poter sollevare la chiusura occorre estrarre ulteriormente la testina di stampa.
- 6. Estrarre la testina di stampa sollevandola.

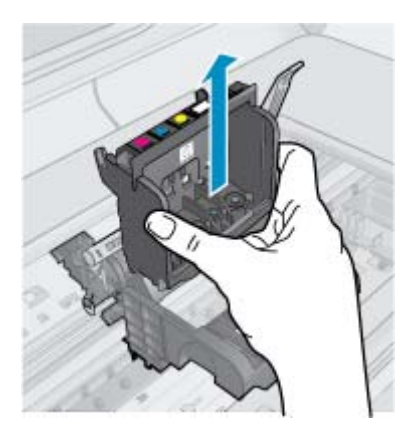

7. Pulire la testina di stampa.

Le aree della testina di stampa che devono essere pulite sono tre: le rampe di plastica su entrambi i lati degli ugelli dell'inchiostro, l'area tra gli ugelli e i contatti elettrici, nonché i contatti elettrici.

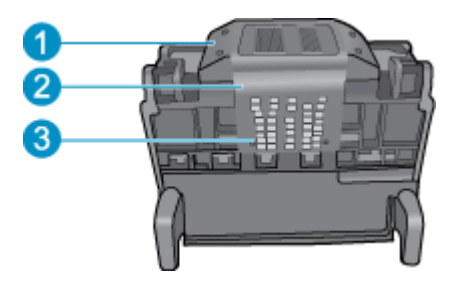

- 1 Rampe di plastica sui lati degli ugelli
- 2 Area tra gli ugelli e i contatti
- 3 Contatti elettrici

△ Avvertimento Toccare gli ugelli e i contatti elettrici solo con panni puliti e non con le dita.

#### Per pulire la testina di stampa

a. Inumidire leggermente un panno privo di pelucchi e pulire i contatti elettrici con movimento dal basso verso l'alto.

Per evitare di trasferire inchiostro o sporcizia dai contatti agli ugelli, non oltrepassare il bordo tra gli ugelli e i contatti. Utilizzare solo panni puliti. Pulire fino a quando non ci siano più tracce di inchiostro sul panno.

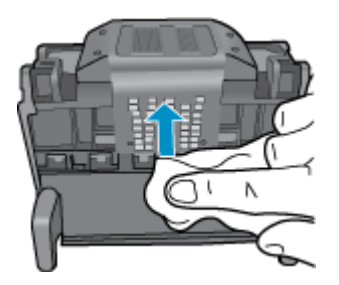

**b**. Inumidire leggermente un panno pulito privo di pelucchi e rimuovere eventuale accumulo di inchiostro e sporcizia dal bordo tra gli ugelli e i contatti.

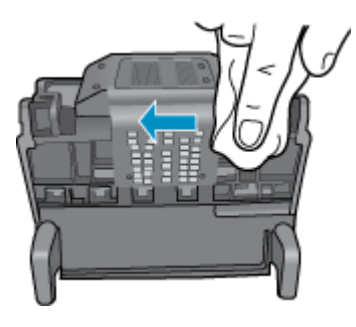

**c**. Utilizzare un panno pulito, privo di lanugine e leggermente inumidito per pulire le rampe di plastica su entrambi i lati degli ugelli. Pulire strofinando gli ugelli.

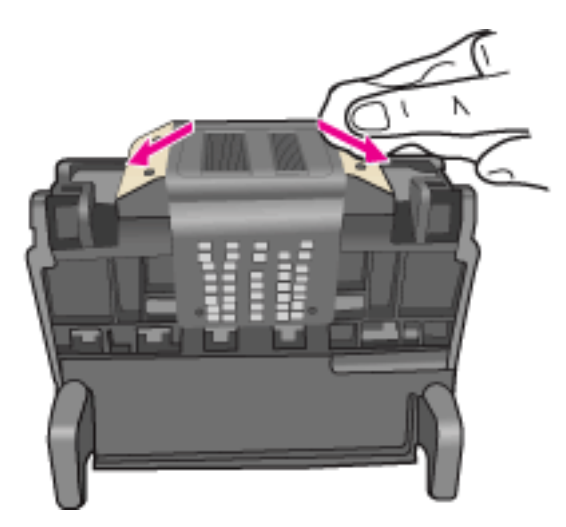

- **d**. Asciugare le aree pulite in precedenza con un panno asciutto privo di lanugine prima di procedere al passaggio successivo.
- 8. Verificare che la maniglia del fermo sia sollevata, quindi reinserire la testina di stampa.

#### Capitolo 1

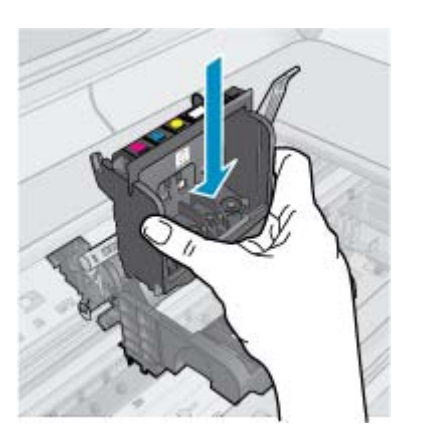

- 9. Abbassare la maniglia del fermo prestando particolare attenzione.
  - Nota Accertarsi di aver abbassato la maniglia del fermo prima di reinserire le cartucce di inchiostro. Se la maniglia del fermo resta sollevata le cartucce d'inchiostro potrebbero non essere inserite in modo saldo con conseguenti problemi di stampa. Il fermo deve restare giù per installare correttamente le cartucce di stampa.
- 10. Reinserire le cartucce.

#### Per reinserire le cartucce d'inchiostro

▲ Aiutandosi con le icone colorate, far scorrere la cartuccia di inchiostro nell'alloggiamento vuoto fino al completo inserimento.

Accertarsi di inserire la cartuccia nell'alloggiamento con la stessa icona e lo stesso colore della cartuccia che si sta installando.

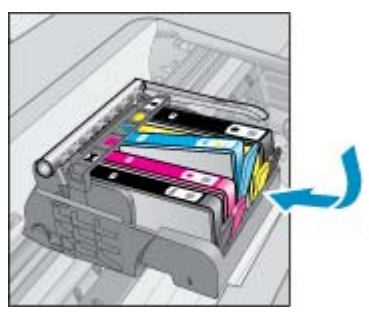

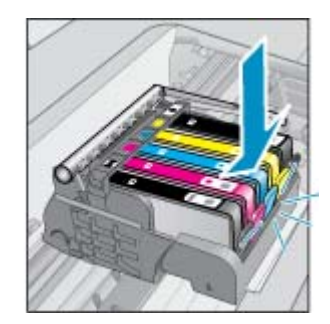

11. Chiudere lo sportello di accesso alla cartuccia.

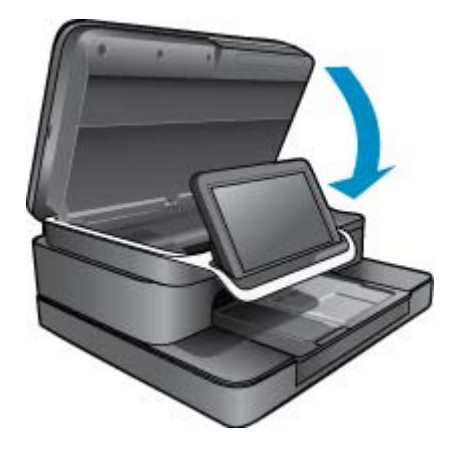

La testina di stampa o le cartucce d'inchiostro non erano installate correttamente.

Se ciò non risolve il problema, provare la soluzione seguente.

#### Soluzione 2: Contattare il centro assistenza clienti HP

- 1. Andare a: <u>www.hp.com/support</u>.
- 2. Se richiesto, selezionare il paese/regione e fare clic su Contatta HP per informazioni su come richiedere assistenza tecnica.

Se ciò non risolve il problema, provare la soluzione seguente.

#### Soluzione 3: Spegnere e accendere la stampante

- 1. Spegnere l'unità premendo il pulsante On.
- 2. Scollegare il cavo di alimentazione dal retro dell'unità.
- 3. Attendere 30 secondi.
- 4. Collegare il cavo di alimentazione al retro dell'unità.

Se le operazioni descritte in questi passaggi consentono di risolvere il problema, non occorre procedere oltre.

Se il problema persiste, attuare la soluzione successiva.

#### Soluzione 4: sostituire la testina di stampa

▲ Se dopo avere eseguito tutte le operazioni illustrate in precedenza il problema persiste, è possibile sostituire la testina di stampa. I gruppi testine di stampa di ricambio sono disponibili solo presso il servizio di assistenza tecnica HP o presso i centri assistenza autorizzati. Contattare HP per avere assistenza su come avere una nuova testina di stampa.

Se il problema persiste, attuare la soluzione successiva.

#### Soluzione 5: Rivolgersi all'assistenza tecnica

▲ Se le operazioni sopra riportate non hanno consentito di risolvere il problema, richiedere assistenza.

Capitolo 1